# **in G**ate

# SIP trunking Configuration Guide for Ingate Solutions: Virgin Media

November 15, 2017

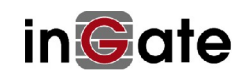

#### **Table of Content**

| 1     | Introduction                                     | 4  |
|-------|--------------------------------------------------|----|
| 1.1   | Purpose                                          | 4  |
| 1.2   | Prerequisites                                    | 4  |
| 1.3   | Compatibilities and Limitations                  | 4  |
| 2     | Initial configuration                            | 5  |
| 2.1   | Hardware and network setup                       | 5  |
| 2.2   | Ingate Startup Tool TG                           | 6  |
| 2.2.1 | Initial Setup                                    | 6  |
| 2.2.2 | Network Topology                                 | 8  |
| 2.2.3 | IP-PBX Configuration                             | 9  |
| 2.2.4 | ITSP Configuration                               | 10 |
| 2.2.5 | Uploading the Configuration                      | 12 |
| 2.3   | Ingate Web Interface                             | 13 |
| 2.3.1 | Applying the Configuration                       | 13 |
| 3     | Continued Configuration via Ingate Web Interface | 15 |
| 3.1   | Network                                          | 15 |
| 3.1.1 | Network and Computers                            | 15 |
| 3.2   | DNS Servers                                      | 16 |
| 3.2.1 | All Interfaces                                   | 16 |
| 3.3   | Basic Configuration                              | 18 |
| 3.3.1 | Access Control                                   | 18 |
| 3.4   | Administration                                   | 19 |
| 3.4.1 | Date and Time                                    | 19 |
| 3.5   | SIP Services                                     | 21 |
| 3.5.1 | Basic                                            | 21 |
| 3.5.2 | Sessions and Media                               | 22 |
| 3.6   | SIP Traffic                                      | 26 |
| 3.6.1 | Filtering                                        | 26 |
| 3.6.2 | Dial Plan                                        | 26 |
| 3.7   | Routing                                          | 28 |
| 3.8   | SIP Trunks                                       | 29 |
| 3.8.1 | SIP Trunk 1                                      | 29 |
| 4     | Optional Configuration via Ingate Web Interface  | 31 |
| 4.1   | Certificates                                     | 31 |
| 4.2   | Access Control                                   | 32 |
| 5     | Finalize the configuration                       | 33 |
| 6     | Where entered configuration ends up              | 34 |
| 6.1   | All Interfaces                                   | 34 |

#### Versions: For Ingate Firewall/SIParator version 6.0.2 or later

**Revision History:** 

| Revision | Date       | Author                            | Comments                       |
|----------|------------|-----------------------------------|--------------------------------|
| 1.0      | 2017-11-15 | Ingate Systems AB: Rolf Lindström | First version of the document  |
| 1.1      | 2017-11-29 | Ingate Systems AB: Rolf Lindström | Second version of the document |
|          |            |                                   |                                |

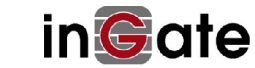

# 1 Introduction

# 1.1 Purpose

This document describes how to configure an Ingate device to work as a Enterprise Session Border Controller (eSBC) for connecting Virgin Media networks.

# 1.2 Prerequisites

This document describes how to install an Ingate E-SBC of the following series:

- Firewall: All availably models with software version 6.0.2 and higher
- Ingate SIParator: All availably models with software version 6.0.2 and higher

The operational mode can be set as a SIParator Standalone eSBC, DMZ/LAN or DMZ using the software version 6.0.2 and above, or as Firewall.

1 SIP trunking license and X ccs license (Concurrent Calls SIP Trunk Sessions) will be required.

# 1.3 Compatibilities and Limitations

This E-SBC has been tested and certified with Virgin Media according Virgin Media's requirements and test procedures of their SIP trunk service. This document will give a description of the configuration between the Ingate E-SBC and the ITSP only.

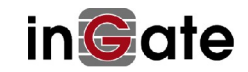

# 2 Initial configuration

It is recommended to use the StartupToolTG-1.2.4 to automate the deployment of your Ingate E-SBC. The version used for this document is v1.2.4 Before using the Ingate Startup Tool TG to configure a new Ingate Unit for the first time you <u>must</u> install your licenses into the Ingate unit. Please read the Startup Tool TG – Getting Started Guide. You find it on our web. <u>https://www.ingate.com/appnotes/Ingate Startup Tool Getting Started Guide.pdf</u>

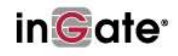

#### Ingate Account Home Page Manage Account How To Guides · Change contact information or password Startup Tool guide Manage Ingate Appliances · Register a new unit Interoperability Download upgrades Download IDS/IPS Rulepacks Ingate Modules and Licenses Activate licenses View Documentation Product Manuals Other Documentation (App notes, howtos) Ingate Startup Tool Guide Software SIParator/Firewall - For Use on Virtual Machines Download the Software SIParator/Firewall (7 downloads made) Register the Software SIParator/Firewall after installation Activate licenses for a Software SIParator/Firewall Startup Tool Download new Startup Tool TG (SUT TG) [Recommended] Download previous Startup Tool (SUT) [No longer recommended] Ingate Startup Tool Guide

My Ingate Units

# 2.1 Hardware and network setup

After connecting power, connect an Ethernet cable to the port marked **Eth0** of the device. This cable must be connected to your private IP network: the Eth0 port will be used to configure the unit with the Ingate Startup Tool TG (see below).

When you connect the Firewall/SIParator to the external (public IP) network, plug an Ethernet cable into the port marked **Eth1**.

This configuration guide and the Ingate Startup Tool TG assume that **all of the following are connected to the same subnet on the private IP network**:

- Ingate Firewall/SIParator (via port Eth0)
- VoIP Gateway or IP PBX
- Computer running the Ingate Startup Tool TG

If, for some reason, this is not the case (e.g. the VoIP Gateway or IP PBX is on a different subnet from the SIParator), the Startup Tool TG will restrict to Gateways and IP-PBX IP Addresses to the local Subnet of the Ingate. This can be easily changed later on the Ingate Administration GUI. Then you should consult the Ingate Reference Manual (Chapter 6 – Interface: Static Routing) for additional network setup.

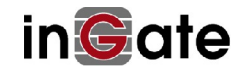

# 2.2 Ingate Startup Tool TG

# 2.2.1 Initial Setup

Before you can administer the device, you must configure its IP address and administrative password with the Ingate Startup Tool TG. The tool must run on a PC that is located on the same LAN subnet as the device itself (rather than, for example, a different subnet, across routers, or through a VPN tunnel).

The tool can be downloaded free of charge at <u>http://www.ingate.com/Startup\_Tool\_TG.php</u>. Always use the latest version.

Launch the tool.

| G          | Select Product Type – 🗖 🗙                                                                 |
|------------|-------------------------------------------------------------------------------------------|
| Welcome to | the Ingate Startup tool TG - this tool will assist you in setting up your new Ingate unit |
| Seup       | LAN Etho<br>Connect your computer to your Ingate unit like this.                          |
| Please     | e Select model Ingate Firewall/SIParator V Next                                           |

#### Figure 1. Product Type selection Screen

Select the model type of the Ingate unit as Ingate Firewall/SIParator (Figure 1) and click Next.

You will see a configuration page (Figure 2).

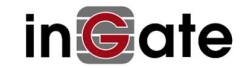

| ngate Startup Tool TG Version                                                                                                    | Help                                 |                                       |
|----------------------------------------------------------------------------------------------------|--------------------------------------|---------------------------------------|
| You are running the latest version of this tool.                                                                                                    |                                      | Help                                  |
| irst select what you would like to do:                                                                                                    | Assign IP address and pa             | ssword, establish contact             |
| Change unit's IP address                                                                                                    | Inside (Interface Etho               | ))                                    |
| Change or update configuration of the unit                                                                                                    | IP Address:                          | 192 . 168 . 1 . 1                     |
| Check SIP configuration and logs                                                                                                    | MAC Address:                         | 00:90:fb:3f:e5:c7                     |
|                                                                                                    | Select a password                    |                                       |
| Enable SIP module                                                                                                    | Password:                            | ••••                                  |
| ☐ Configure Remote SIP Connectivity ✓ Configure SIP trunking                                                                                                    | Confirm Password:                    | ••••                                  |
| Backup the created configuration                                                                                                    | Interface of your PC                 |                                       |
| Create a config without connecting to a unit                                                                                                    | Ingate LAN                           | · · · · · · · · · · · · · · · · · · · |
| I his tool remembers passwords                                                                                                    | L                                    |                                       |
|                                                                                                    |                                      | Contact                               |
| tatus                                                                                                    |                                      |                                       |
| Ingate Startup Tool TG Version 1.2.4<br>Startup tool version available on the Ingate web: 1.<br>You are running the latest version of the Startup to<br>More information is available here: http://www.inga | 2.4<br>ol.<br>te.com/startuptool.php | ^                                     |
|                                                                                                    |                                      |                                       |

#### Figure 2. Configure your Ingate unit

In the group box labelled *First select what you would like to do*, select the radio button labelled **Change unit's IP** address.

In the group box labelled *Inside (Interface Eth0)*, go to the *IP Address* field and enter a static IP address by which the Eth0 interface will address on your private network. Then, go to the *MAC Address* field and enter the address that will be found on a sticker attached to the unit. (Figure 2) shows an example.

In the group box labelled *Select a Password*, enter (and confirm) the password to be used hereafter to authenticate administrators of the device.

In the drop-down list labelled *Interface of your PC*, select the network interface (e.g. **Local Area Connection**) that you wish to use to communicate with the SIParator (Figure 3).

|                              | - |
|------------------------------|---|
| Bluetooth Network Connection |   |
| Local Area Connection        |   |
| Loopback Pseudo-Interface 1  |   |
| Wireless Network Connection  |   |

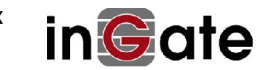

#### Figure 3. Selecting the network interface used by the Startup Tool TG

When these values have been entered, the **Contact** button at the bottom right of the form (Figure 2) will become active.

Press the **Contact** button.

The Startup Tool TG will find the Ingate unit on the network, communicate with it and assign its IP address and password.

#### 2.2.2 Network Topology

The Ingate SIParator device supports many different configuration modes and functions. Select the Product Type of the Ingate eSBC matching the network topology for your Virgin Media installation, for example as **Standalone SIParator**.

Go to the Network Topology tab.

|                                                                              | -РВХ П           | rsp   | U     | ploa | d Co  | onfi       | iguration    |                          |          |      |      |     |    |   |      |               |
|------------------------------------------------------------------------------|------------------|-------|-------|------|-------|------------|--------------|--------------------------|----------|------|------|-----|----|---|------|---------------|
| Product Type:                                                                | Stan             | dalor | ne SI | Para | tor   | 1          | ~            |                          |          | -    | ~    | ~   | -  |   |      |               |
| Inside (Interfac                                                             | e Eth0)          |       |       |      |       |            | _            |                          | 2        | ĩ    | nte  | rne | et |   | 2    |               |
| IP address:                                                                  | 192              | 2 .   | 168   | a 8  | 1     | 50         | 111          |                          |          | 2    |      | 1   |    | C |      |               |
| Netmask:                                                                     | 255              | i .   | 255   | . 2  | 55    | ed.        | 0            |                          | - 1      |      | Ĩ    |     | ß  |   |      |               |
| Outside (Interfa                                                             | ace Eth 1)       |       |       |      |       |            |              |                          |          | -    | -    |     |    |   | Exis | ting firewall |
| Use DHCP to                                                                  | obtain I         | P     |       |      |       |            |              | Ingate SIP               | arator   |      |      |     |    |   |      |               |
| IP Address:                                                                  | 193              | s ,   | 180   | . :  | 23    |            | 30           | LAN                      | -        | -    | -    |     | -  | - |      |               |
| Netmask:                                                                     | 255              | i.    | 255   | . 2  | 55    | x          | 0            |                          |          |      |      |     |    |   |      |               |
| Allow https a                                                                | access to        | web   | inte  | rfao | e fri | om         | Internet     |                          |          |      |      |     |    |   |      |               |
| Gateway:                                                                     | 193              | 3.    | 180   | 3 3  | 23    | <u>a</u> : | 1            | 1                        | P-PBX    |      |      |     |    |   |      |               |
|                                                                              |                  |       |       |      |       |            |              | Primary:                 | 8        | 43   | 8    | 5   | 8  | 8 | 8    | ]             |
|                                                                              |                  |       |       |      |       |            |              | Secondary:<br>(Optional) | 8        | 8    | 8    | 9   | 4  | 2 | 4    | ]             |
| Status                                                                       |                  |       |       |      |       |            |              |                          |          |      |      |     |    |   |      |               |
| Ingate Startup                                                               | Tool TG          | /ersi | ion 1 | .2.4 | , co  | nne        | ected to: Ir | gate Firewall 1210, IG-  | 094-138- | -519 | 99-0 | E.  |    |   |      |               |
| SIP Trunking<br>Advanced SIP<br>VoIP Survival<br>VPN<br>QoS<br>Enhanced Sect | Routing<br>urity |       |       |      |       |            |              |                          |          |      |      |     |    |   |      | ^             |
| Software Vers                                                                | ion: 6.0.2       | 2     |       |      |       |            |              |                          |          |      |      |     |    |   |      | ~             |
|                                                                              |                  |       |       |      |       |            |              |                          |          |      |      |     |    |   |      |               |

Figure 4. Configuring Network Topology

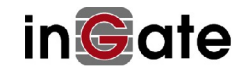

In the *Product Type* drop down list, select **Standalone SIParator** (Figure 4). After configuring the product type, the controls on the administrative interface will change, according to the type selected.

To set the operational mode to Standalone SIParator is just as example, set it alternatively as a Firewall, DMZ/LAN or DMZ depending on your network requirements.

The internal network interface details, listed in the group box labelled *Inside (Interface EthO)*, should be consistent with your earlier assignment. These represent the device's interface to your private IP network.

Details of the device's interface to the public IP network can be configured with the controls in the group box labelled *Outside (Interface Eth1)*.

Once you have entered the internal and external interface details, go to the *Gateway* control and enter the address of the router that acts as a firewall gateway for your network.

Finally, enter the DNS server IP addresses. If Virgin has provisioned you with any special DNS servers, those can be supplied here.

#### 2.2.3 IP-PBX Configuration

In the Ingate Startup Tool TG, navigate to the *IP-PBX* tab (Figure 5).

This configuration is related to the eSBC's connection, via its internal interface, to the VoIP gateway or IP PBX

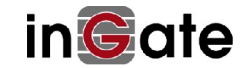

| work Topology                                                                                          | IP-PBX                                                             | ITSP                 | Upload Configuration                                           |    |
|----------------------------------------------------------------------------------------------------|--------------------------------------------------------------------|----------------------|----------------------------------------------------------------|----|
| IP-PBX (sho                                                                                            | uld be loca                                                        | ted on t             | the LAN)                                                       |    |
|                                                                                                    |                                                                    |                      |                                                                |    |
| Type:                                                                                                  | Cisco                                                              | CUCM                 | /CCM/CME ~                                                     |    |
| IP Addres                                                                                              | s: 19                                                              | 2.16                 | 8 . 1 . 100                                                    |    |
| Use do                                                                                                 | omain name                                                         | 2                    |                                                                |    |
| SIP Dom                                                                                                | nain:                                                              |                      |                                                                |    |
|                                                                                                    |                                                                    |                      |                                                                |    |
|                                                                                                    |                                                                    |                      |                                                                |    |
|                                                                                                    |                                                                    |                      |                                                                |    |
|                                                                                                    |                                                                    |                      |                                                                |    |
|                                                                                                    |                                                                    |                      |                                                                |    |
|                                                                                                    |                                                                    |                      |                                                                |    |
|                                                                                                    |                                                                    |                      |                                                                |    |
|                                                                                                    |                                                                    |                      |                                                                |    |
|                                                                                                    |                                                                    |                      |                                                                |    |
|                                                                                                    |                                                                    |                      |                                                                |    |
|                                                                                                    |                                                                    |                      |                                                                |    |
|                                                                                                    |                                                                    |                      |                                                                |    |
|                                                                                                    |                                                                    |                      |                                                                |    |
|                                                                                                    |                                                                    |                      |                                                                |    |
|                                                                                                    |                                                                    |                      |                                                                |    |
|                                                                                                    |                                                                    |                      |                                                                |    |
|                                                                                                    |                                                                    |                      |                                                                |    |
|                                                                                                    |                                                                    |                      |                                                                |    |
| Shite                                                                                                  |                                                                    |                      |                                                                |    |
| Status                                                                                                 |                                                                    |                      |                                                                |    |
| Status<br>Ingate Star                                                                                  | rtup Tool T                                                        | G Versia             | n 1.2.4, connected to: Ingate Firewall 1210, IG-094-138-5199-  | -0 |
| Status<br>Ingate Star                                                                                  | rtup Tool T                                                        | G Versia             | on 1.2.4, connected to: Ingate Firewall 1210, IG-094-138-5199- | 0  |
| Status<br>Ingate Star<br>SIP Trunkir                                                                   | rtup Tool T                                                        | G Versio             | on 1.2.4, connected to: Ingate Firewall 1210, IG-094-138-5199- | -0 |
| Status<br>Ingate Star<br>SIP Trunkir<br>Advanced                                                       | rtup Tool T<br>ng<br>SIP Routin                                    | G Versia             | on 1.2.4, connected to: Ingate Firewall 1210, IG-094-138-5199- | -0 |
| Status<br>Ingate Star<br>SIP Trunkii<br>Advanced<br>VoIP Survi                                         | rtup Tool T<br>ng<br>SIP Routin<br>val                             | G Versia             | n 1.2.4, connected to: Ingate Firewall 1210, IG-094-138-5199   | 0  |
| Status<br>Ingate Star<br>SIP Trunki<br>Advanced<br>VoIP Survi<br>VPN                                   | rtup Tool T<br>ng<br>SIP Routin<br>val                             | G Versia<br>g        | n 1.2.4, connected to: Ingate Firewall 1210, IG-094-138-5199-  | -0 |
| Status<br>Ingate Star<br>SIP Trunkir<br>Advanced<br>VoIP Survi<br>VPN<br>QoS                           | rtup Tool T<br>ng<br>SIP Routin<br>val                             | G Versia<br>g        | n 1.2.4, connected to: Ingate Firewall 1210, IG-094-138-5199-  | -0 |
| Status<br>Ingate Star<br>SIP Trunkir<br>Advanced<br>VoIP Survi<br>VPN<br>QoS<br>Enhanced               | rtup Tool T<br>ng<br>SIP Routin<br>val<br>Security                 | G Versia             | on 1.2.4, connected to: Ingate Firewall 1210, IG-094-138-5199- | -0 |
| Status<br>Ingate Star<br>SIP Trunkir<br>Advanced<br>VoIP Survi<br>VPN<br>QoS<br>Enhanced               | rtup Tool T<br>ng<br>SIP Routin<br>val<br>Security                 | G Versia             | n 1.2.4, connected to: Ingate Firewall 1210, IG-094-138-5199   | 0  |
| Status<br>Ingate Star<br>SIP Trunki<br>Advanced<br>VoIP Survi<br>VPN<br>QoS<br>Enhanced<br>Software V  | rtup Tool T<br>ng<br>SIP Routin<br>val<br>Security<br>/ersion: 6.1 | G Versio             | n 1.2.4, connected to: Ingate Firewall 1210, IG-094-138-5199   | -0 |
| Status<br>Ingate Star<br>SIP Trunkin<br>Advanced<br>VoIP Survi<br>VPN<br>QoS<br>Enhanced<br>Software V | rtup Tool T<br>ng<br>SIP Routin<br>val<br>Security<br>/ersion: 6,1 | G Versia<br>g<br>0.2 | n 1.2.4, connected to: Ingate Firewall 1210, IG-094-138-5199   | -0 |
| Status<br>Ingate Star<br>SIP Trunkir<br>Advanced<br>VoIP Survi<br>VPN<br>QoS<br>Enhanced<br>Software V | rtup Tool T<br>ng<br>SIP Routin<br>val<br>Security<br>/ersion: 6.1 | G Versia<br>g<br>0.2 | on 1.2.4, connected to: Ingate Firewall 1210, IG-094-138-5199- | -0 |
| Status<br>Ingate Star<br>SIP Trunki<br>Advanced<br>VoIP Survi<br>VPN<br>QoS<br>Enhanced<br>Software V  | rtup Tool T<br>ng<br>SIP Routin<br>val<br>Security<br>/ersion: 6,1 | G Versia<br>g<br>0.2 | n 1.2.4, connected to: Ingate Firewall 1210, IG-094-138-5199   | -0 |
| Status<br>Ingate Stat<br>SIP Trunki<br>Advanced<br>VoIP Survi<br>VPN<br>QoS<br>Enhanced<br>Software V  | rtup Tool T<br>ng<br>SIP Routin<br>val<br>Security<br>/ersion: 6.1 | G Versia<br>g<br>0.2 | on 1.2.4, connected to: Ingate Firewall 1210, IG-094-138-5199  | -0 |
| Status<br>Ingate Stat<br>SIP Trunki<br>Advanced<br>VoIP Survi<br>VPN<br>QoS<br>Enhanced<br>Software V  | rtup Tool T<br>ng<br>SIP Routin<br>val<br>Security<br>/ersion: 6,1 | G Versia<br>g<br>0.2 | n 1.2.4, connected to: Ingate Firewall 1210, IG-094-138-5199-  | -0 |

Figure 5. Configuring the IP PBX or VoIP Gateway details

In the *Type* drop-down list, select an entry that matches your IP PBX or VoIP Gateway. In this example **Cisco CUCM/CCE** is chosen. If you cannot find a matching item, select **Generic IP-PBX**.

In the IP Address field, enter the address of the IP PBX or gateway on your network.

#### 2.2.4 **ITSP Configuration**

In the Ingate Startup Tool TG, navigate to the *ITSP* tab. ITSP stands for Internet Telephony Service Provider.

This configuration is related to the eSBC's connection, via its external interface, to Virgin Media.

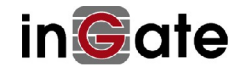

| work Topology IP-PBX | ITSP    | Upload Configuration    |                                             |                        |
|----------------------|---------|-------------------------|---------------------------------------------|------------------------|
| Name:                | хо      |                         | Select Vir                                  | gin here               |
|                      |         |                         | DID (start of range)<br>(user name):        | 01183374120            |
|                      |         |                         | DID range size:                             | 10                     |
| Provider address     |         | 1.1                     | PBX local numbers                           |                        |
| IP Address:          | 81 .    | 97 . 95 . 188           | (start of range):<br>(same as DID if empty) |                        |
| Use domain nam       | Ne Vou  | ano bhe vino neo        |                                             |                        |
|                      | IP he   | ere we will later       | Account authentication                      |                        |
|                      | add     | the second server       | Authentication name:                        | Auth Name Virgin       |
| Advanced             | man     | ually                   | (same as עוטע ד empty)                      | Audi Name virgin       |
| Prefix to match      | and rem | ove from incoming calls | Increment authenti                          | cation name for ranges |
| Prefix:              |         |                         | Password:                                   |                        |
| Prefix to add to     | outgoin | g calls                 |                                             |                        |
| Prefix:              |         |                         |                                             |                        |
| Emergency pr         |         |                         |                                             |                        |
| Emergency nr.        |         |                         |                                             |                        |
|                      |         |                         |                                             |                        |
|                      |         |                         |                                             |                        |
| Status               |         |                         |                                             |                        |
| 510103               |         |                         |                                             |                        |
| 0                    |         |                         |                                             | 1.0                    |
|                      |         |                         |                                             | <i></i>                |
|                      |         |                         |                                             |                        |
|                      |         |                         |                                             |                        |
|                      |         |                         |                                             |                        |
|                      |         |                         |                                             | 2                      |
| 10                   |         |                         |                                             |                        |
|                      |         |                         |                                             |                        |

#### Figure 6. Configuring the external SIP interface details

In the *Name* drop-down list, select Virgin.

The IP addresses in this document are just examples, use what Virgin may provision you with, those DNS names/IP addresses should be used.

In the *Provider address* group box, Use the IP or domain name you got from Virgin media. The Provider address will be used in the Request-URI and To header field for outgoing SIP requests.

In the *DID, PBX* and *Account authentication* fields, fill in values for your numbering plan. The information entered here may be further configured at the SIP Trunk page, (see chapter <u>3.8.1 SIP Trunk 1</u>).

The numbering of DID and PBX lines in this document are just examples, use what Virgin may provision you with, those numbers should be used.

#### 2.2.5 Uploading the Configuration

When you have completed the previous configuration steps, use the StartUp Tool TG to load the data into the Ingate SIParator. The tool can also be used to create a backup configuration file for later use.

| Isdaimer<br>Please note that this tool generates basic<br>settings for the Ingate product. Further<br>configuration of the Ingate product and the PBX<br>may be required in order to ensure interoperability<br>and security in a specific installation.<br>For technical assistance regarding end-to-end<br>interoperability issues, please contact<br>support@ingate.com. | Verbose Logging (SIP debug)<br>Enable  Final step  I Logon to web GUI and apply settings  Apply settings directly using serial interface |
|----------------------------------------------------------------------------------------------------|----------------------------------------------------------------------------------------------------|
| Please note that this tool generates basic<br>settings for the Ingate product. Further<br>configuration of the Ingate product and the PBX<br>may be required in order to ensure interoperability<br>and security in a specific installation.<br>For technical assistance regarding end-to-end<br>interoperability issues, please contact<br>support@ingate.com.             | Final step                                                                                                    |
|                                                                                                    | Final step<br>Logon to web GUI and apply settings<br>Apply settings directly using serial interface                                      |
|                                                                                                    | Backup the configuration                                                                                                    |
| tatus                                                                                                    | Upload                                                                                                    |
| Advanced SIP Routing<br>VoIP Survival<br>VPN<br>QoS<br>Enhanced Security                                                                                                    |                                                                                                    |
| Software Version: 6,0.2                                                                                                    |                                                                                                    |
|                                                                                                    |                                                                                                    |

In the tool, navigate to the Upload Configuration tab (Figure 7).

#### Figure 7. Uploading configuration data to the SIParator

In the *Final step* controls, ensure that the radio button labelled *Logon to web GUI and apply settings* is selected. Click the **Upload** button.

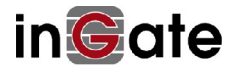

The configuration data will be copied from the Startup Tool TG to the Firewall/SIParator.

When the data has been uploaded, a dialog box will appear (Figure 8).

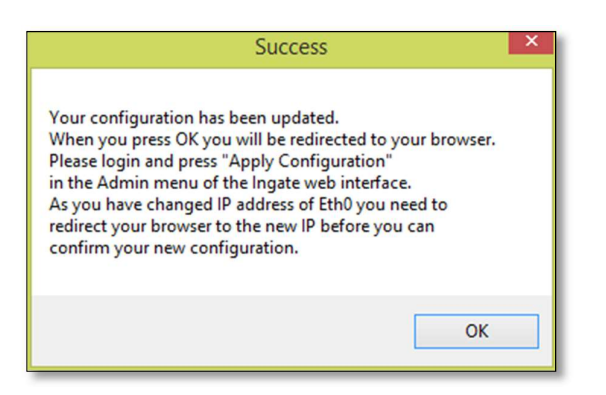

Figure 8. Confirmation of configuration data upload

Click on **OK**. The default web browser will launch and navigate you to the SIParator's web interface.

# 2.3 Ingate Web Interface

#### 2.3.1 Applying the Configuration

Although the configuration data has been uploaded to the eSBC, it must still be explicitly applied before the eSBC's behaviour will change.

Log into the web interface with the administrative password that you selected earlier (in Figure 2).

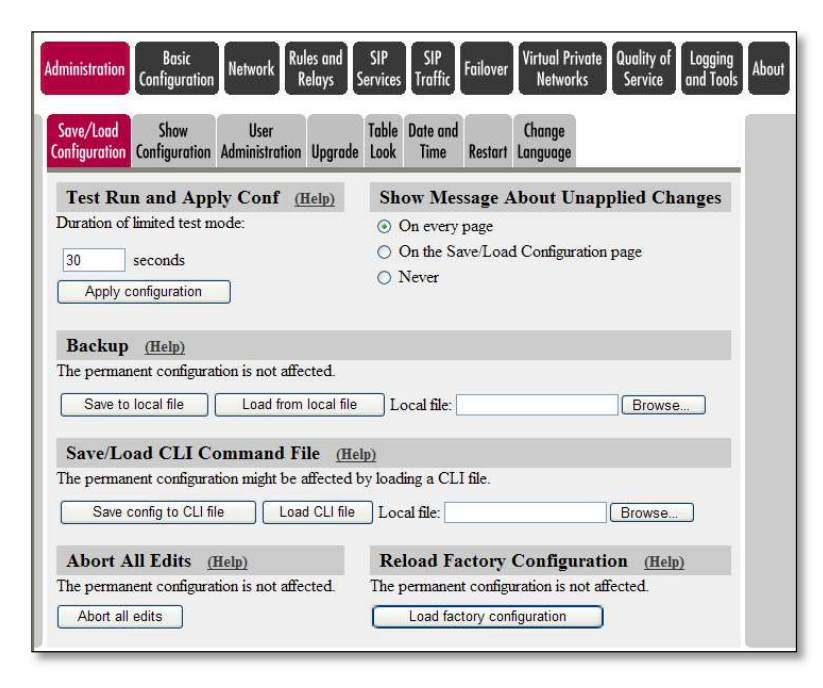

Figure 9. Applying the uploaded configuration

Under Administration > Save/Load Configuration, click the Apply configuration button.

A window will appear (Figure 10) requesting further input.

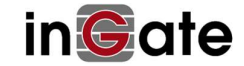

| Administration                                         | Basic<br>figuration                  | letwork                               | ules and<br>Relays                   | SIP<br>Services               | SIP<br>Traffic               | Failover                | Virtual Private<br>Networks      | Quality of<br>Service    | Logging<br>and Tools  | About |
|--------------------------------------------------------|--------------------------------------|---------------------------------------|--------------------------------------|-------------------------------|------------------------------|-------------------------|----------------------------------|--------------------------|-----------------------|-------|
| You are currently<br>Continue testing<br>Save configur | testing the<br>g button wit<br>ation | preliminary<br>hin 30 sec<br>Continue | / configura<br>onds, or t<br>testing | ation. Yo<br>he firew<br>Reve | ou must<br>all will r<br>ert | press eit<br>evert to t | her the Save c<br>he normal pern | onfigurati<br>nanent con | on or the figuration. |       |

#### Figure 10. Saving the configuration

Click the button labelled Save configuration.

This completes the process of transferring and applying the configuration data to the SIParator device.

Further configuration settings must now be applied through the web interface.

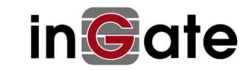

# 3 Continued Configuration via Ingate Web Interface

# 3.1 Network

First, the eSBC must be configured to be aware of the network in which it operates.

#### 3.1.1 Network and Computers

Here, you specify an alias for the groups of IPs relevant to this ITSP, in addition to the eSBCs settings.

Perform the following steps:

- 1. Click on Network -> Network and Computers, see example below, how it looks after been filled in.
- 2. Fill in **IP Address (Lower Limit)** for the first of the Virgin ISTP Servers for **Network and Computers** with **Name** Virgin.
- 3. Add a new row for Network and Computers with Name Virgin\_b or what you want to call the second server.
- 4. Fill in IP Address (Lower Limit) for the second of the Virgin ISTP Servers for Network and Computers with Name Virgin\_b.
- 5. Add a new row for **Network and Computers** with **Name Safe** and add both Virgin servers and LAN.
- 6. Click on **Save** to save the configuration to the preliminary configuration.

See example result in figure below:

| n 🤇<br>mini<br>etwo | stration Basic<br>Configuration | all<br>Network Ry<br>All | Cc<br>les and<br>telays | onfigured by Ing<br>SIP SIP SIP<br>Services Traffic Trunk | gate SUT T      | G<br>I Private Quality of L<br>Service an | Log Out<br>ogging<br>Id Tools |                         |   |       |
|---------------------|---------------------------------|--------------------------|-------------------------|-----------------------------------------------------------|-----------------|-------------------------------------------|-------------------------------|-------------------------|---|-------|
| lom<br>Ne           | tworks and Co                   | mputers                  | LAN E                   | INU EINT EINZ EINS ST                                     | ITUS PPPOE TUNI | eis Topology                              |                               |                         |   |       |
|                     |                                 |                          |                         | Lower Li                                                  | mit             | Upper<br>(for IP r                        | Limit<br>anges)               |                         |   | Delet |
|                     | Name                            | Subgrou                  | ıp                      | DNS Name<br>or IP Address                                 | IP Address      | DNS Name<br>or IP Address                 | IP Address                    | Interface/VLAN          |   | Row   |
| ٠                   | Generic IP-PBX                  | 1-                       | ۲                       | 192.168.1.100                                             | 192.168.1.100   |                                           |                               |                         | ۲ | 0     |
| ÷                   | LAN                             | 1-                       | ۲                       | 192.168.1.0                                               | 192.168.1.0     | 192.168.1.255                             | 192.168.1.255                 | inside (eth0 untagged)  | ۲ | 8     |
| ٠                   | Safe                            | LAN                      | ۲                       |                                                           |                 |                                           |                               | -                       | • | 0     |
|                     | Δ                               | Virgin_A                 | ٠                       |                                                           |                 |                                           |                               | -                       | • | 0     |
|                     | U                               | Virgin_B                 | ٠                       |                                                           |                 |                                           |                               | -                       | ۲ | 0     |
| ÷                   | Virgin_A                        | ] -                      | ۲                       | 81.97.95.188                                              | 81.97.95.188    |                                           |                               | outside (eth1 untagged) | ۲ | 0     |
|                     |                                 | -                        | ۲                       | siptestA1.ipmultimedia                                    | 81.97.95.188    |                                           |                               | outside (eth1 untagged) | ۲ |       |
| ÷                   | Virgin_B                        | -                        | ۲                       | 82.14.171.242                                             | 82.14.171.242   |                                           |                               | outside (eth1 untagged) | • | 0     |
|                     |                                 | -                        | ۲                       | siptestB1.ipmultimedia                                    | 82.14.171.242   |                                           |                               | outside (eth1 untagged) | ۲ | 0     |
| -                   | WAN                             | 1.                       |                         | 0000                                                      | 0.0.0.0         | 255 255 255 255                           | 255,255,255,255               | outside (eth1 untagged) | • | ie -  |

Save Undo Look up all IP addresses again

Page generated for 'admin' 2017-11-22 10:14:40 +0100.

Ingate SIParator/Firewall 6.0.2. Copyright © 2017 Ingate Systems AB.

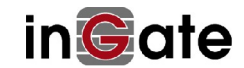

# 3.2 DNS Servers

Here, you specify your DNS server.

#### Click on Basic Configuration -> Basic Configuration

See example result in figure below:

| Basic<br>Infiguration                                                                   | Access<br>Control RADI                                            | DHCP DHC<br>JS SNMP Options Serv                                                                                  | P DHCP<br>er Server Status                                       | Router<br>Advertisement             | Dynamic<br>DNS Update              | Certificates                   | TLS Advance | SIParato<br>ed Type |
|-----------------------------------------------------------------------------------------|-------------------------------------------------------------------|----------------------------------------------------------------------------------------------------|------------------------------------------------------------------|-------------------------------------|------------------------------------|--------------------------------|-------------|---------------------|
| General                                                                                 |                                                                   | Version of In                                                                                                    | gate SIParate                                                    | or/Firewall                         |                                    |                                |             |                     |
| Name of thi<br>Configured I<br>Default don                                              | s firewall:<br>by Inga<br>nain:                                   | Check for new v<br>Date of last succ<br>Software version                                                          | ersions of Inga<br>essful version o<br>1 in use:                 | te SIParator/<br>check:             | Firewall: (<br>N<br><mark>6</mark> | ● Yes ●<br>Not availab<br>.0.2 | No<br>le    |                     |
| •                                                                                       |                                                                   | Policy For Pi                                                                                                    | ng To the fire                                                   | ewall                               |                                    |                                |             |                     |
| II I Oney                                                                               |                                                                   |                                                                                                    |                                                                  |                                     |                                    |                                |             |                     |
| <ul> <li>Discard</li> <li>Reject I</li> </ul>                                           | l IP packets<br>IP packets<br>V <b>ers</b> <u>(Help</u>           | <ul> <li>Only reply to</li> <li>Reply to pin</li> </ul>                                                           | o ping to the sa<br>g to all IP addr                             | me interface<br>esses               |                                    |                                |             |                     |
| <ul> <li>Discard</li> <li>Reject I</li> <li>DNS Serv</li> <li>No.</li> </ul>            | l IP packets<br>IP packets<br>vers (Help<br>Dynamic               | <ul> <li>Only reply to</li> <li>Reply to pin</li> <li>DNS Name</li> <li>or IP Address</li> </ul>                  | g to all IP address                                              | me interface<br>esses<br>Delete Row | v                                  |                                |             |                     |
| <ul> <li>Discard</li> <li>Reject I</li> <li>DNS Serv</li> <li>No.</li> <li>1</li> </ul> | I IP packets<br>IP packets<br>vers ( <u>Help</u><br>Dynamic       | <ul> <li>Only reply to</li> <li>Reply to pin</li> <li>DNS Name</li> <li>or IP Address</li> <li>8.8.8.8</li> </ul> | p ping to the sa<br>g to all IP address<br>IP Address<br>8.8.8.8 | me interface<br>esses<br>Delete Row | v<br>v                             |                                |             |                     |
| <ul> <li>Discard</li> <li>Reject I</li> </ul> DNS Serv No. 1 2                          | I IP packets<br>IP packets<br>vers (Help<br>Dynamic<br>- •<br>- • | <ul> <li>Only reply to</li> <li>Reply to pin</li> </ul> DNS Name or IP Address 8.8.8.8 8.8.4.4                    | IP Address<br>8.8.8.8<br>8.8.4.4                                 | me interface<br>esses<br>Delete Row | ¥<br>a                             |                                |             |                     |

#### 3.2.1 All Interfaces

Add additional routing information for added off-networks subnets for access.

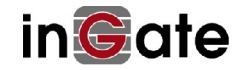

Perform the following steps:

- 1. Click on Network -> All Interfaces, see example below, how it looks after been filled in.
- 2. Create one new row for your **Static Routing** by clicking on: **Add new rows** and fill in 1 as number of rows to add.
- 3. Fill in Network Address, Netmask / bits, Router IP Address and Interface.
- 4. Click on **Save** to save the configuration to the preliminary configuration.

| wall                               | Confi                                                                                                    | gured                                                                                                    | by Ingate                                                                                                    | SUT TG                                                                                                    | L                                                                                                    | .og Out                                                                                                    |                                                                                                    |                                                                                                    |                                                                                                    |                                                                                                    |                                                                                                    |
|------------------------------------|----------------------------------------------------------------------------------------------------|----------------------------------------------------------------------------------------------------|----------------------------------------------------------------------------------------------------|----------------------------------------------------------------------------------------------------|----------------------------------------------------------------------------------------------------|----------------------------------------------------------------------------------------------------|----------------------------------------------------------------------------------------------------|----------------------------------------------------------------------------------------------------|----------------------------------------------------------------------------------------------------|----------------------------------------------------------------------------------------------------|----------------------------------------------------------------------------------------------------|
| ic<br>Network                      | ules and S<br>Relays Ser                                                                                                    | SIP SI<br>rvices Tra                                                                                                    | IP SIP<br>ffic Trunks Failo                                                                                                    | ver Virtual Private<br>Networks                                                                                                    | Quality of Logging<br>Service and Tools                                                                                                    | About                                                                                                    |                                                                                                    |                                                                                                    |                                                                                                    |                                                                                                    |                                                                                                    |
| All<br>Interfaces NAT              | VLAN EthO                                                                                                    | Eth1 Eth2                                                                                                    | Interface<br>Eth3 Status F                                                                                                    | PPoE Tunnels Topolo                                                                                                    | ad A                                                                                                    | _                                                                                                    |                                                                                                    |                                                                                                    |                                                                                                    |                                                                                                    |                                                                                                    |
| view                               | Contraction (Contraction of                                                                                                    | And and a second second                                                                                                    |                                                                                                    | (h. 70)                                                                                                    |                                                                                                    |                                                                                                    |                                                                                                    |                                                                                                    |                                                                                                    |                                                                                                    |                                                                                                    |
|                                    |                                                                                                    |                                                                                                    |                                                                                                    |                                                                                                    |                                                                                                    |                                                                                                    |                                                                                                    |                                                                                                    |                                                                                                    |                                                                                                    |                                                                                                    |
| Interface Nam                      | e Active                                                                                                    | Speed                                                                                                    | l and Duplex                                                                                                    | 1                                                                                                    |                                                                                                    |                                                                                                    |                                                                                                    |                                                                                                    |                                                                                                    |                                                                                                    |                                                                                                    |
| inside                             | Yes V                                                                                                    | Autoneg                                                                                                    | otiation 🔻                                                                                                    |                                                                                                    |                                                                                                    |                                                                                                    |                                                                                                    |                                                                                                    |                                                                                                    |                                                                                                    |                                                                                                    |
| outside                            | Yes V                                                                                                    | Autoneg                                                                                                    | otiation 🔻                                                                                                    |                                                                                                    |                                                                                                    |                                                                                                    |                                                                                                    |                                                                                                    |                                                                                                    |                                                                                                    |                                                                                                    |
| Ethernet2                          | No 🔻                                                                                                    | Autoneg                                                                                                    | otiation 🔻                                                                                                    |                                                                                                    |                                                                                                    |                                                                                                    |                                                                                                    |                                                                                                    |                                                                                                    |                                                                                                    |                                                                                                    |
| Ethernet3                          | No 🔻                                                                                                    | Autoneg                                                                                                    | otiation 🔻                                                                                                    |                                                                                                    |                                                                                                    |                                                                                                    |                                                                                                    |                                                                                                    |                                                                                                    |                                                                                                    |                                                                                                    |
| Address<br>Type<br>Static <b>1</b> | DNS Na<br>or IP Ad<br>92 168 1 11                                                                                                    | ame<br>dress                                                                                                    | IP Address<br>192.168.1.111                                                                                                    | Netmask / Bits                                                                                                    | Address                                                                                                    | Address                                                                                                    | Interface o<br>Tunnel                                                                                                    | r<br>•                                                                                                    | VLAN<br>Id                                                                                                    | VLAN<br>Name                                                                                                    | Dele                                                                                                    |
| Type<br>Static T 1                 | or IP Ad                                                                                                    | dress                                                                                                    | 192 168 1 111                                                                                                    | 255 255 255 0                                                                                                    | Address                                                                                                    | Address                                                                                                    | Tunnel                                                                                                    | •                                                                                                    | Id                                                                                                    | Name                                                                                                    | Rov                                                                                                    |
| Static • 1                         | 93.180.23.3                                                                                                    | 0                                                                                                    | 193.180.23.30                                                                                                    | 255.255.255.0                                                                                                    | 193.180.23.0                                                                                                    | 193.180.23.255                                                                                                    | outside (eth1)                                                                                                    | •                                                                                                    |                                                                                                    | -                                                                                                    | 0                                                                                                    |
| rows.                              |                                                                                                    |                                                                                                    |                                                                                                    |                                                                                                    |                                                                                                    |                                                                                                    |                                                                                                    |                                                                                                    |                                                                                                    |                                                                                                    |                                                                                                    |
|                                    |                                                                                                    |                                                                                                    |                                                                                                    |                                                                                                    |                                                                                                    |                                                                                                    |                                                                                                    |                                                                                                    |                                                                                                    |                                                                                                    |                                                                                                    |
| me<br>Iress IP Addres              | s Interfac                                                                                                    | e <mark>Dele</mark> te                                                                                                    | Row                                                                                                    |                                                                                                    |                                                                                                    |                                                                                                    |                                                                                                    |                                                                                                    |                                                                                                    |                                                                                                    |                                                                                                    |
| me<br>Iress IP Addres<br>rows.     | ss Interfac                                                                                                    | e Delete                                                                                                    | Row                                                                                                    |                                                                                                    |                                                                                                    |                                                                                                    |                                                                                                    |                                                                                                    |                                                                                                    |                                                                                                    |                                                                                                    |
| me<br>IP Addres<br>rows.           | ss Interfac                                                                                                    | e Delete                                                                                                    | Row                                                                                                    |                                                                                                    |                                                                                                    |                                                                                                    |                                                                                                    |                                                                                                    |                                                                                                    |                                                                                                    |                                                                                                    |
| me IP Addres<br>lress rows.        | ss Interfac<br>Proxy A                                                                                                    | e Delete                                                                                                    | Row<br>etwork                                                                                                    |                                                                                                    |                                                                                                    |                                                                                                    |                                                                                                    |                                                                                                    |                                                                                                    |                                                                                                    |                                                                                                    |
|                                    | wall and and a second second s | All     Rules and<br>Relays     Set       s     Interfaces     NAT     VLAN     Eth0       view     Interface     Yes     View       Interface     Yes     Yes     View       Interface     Yes     Yes     Yes       Interface     Yes     Yes     Yes       Interface     Yes     Yes     Yes       Interface     Yes     Yes </td <td>All     Substand       s     Interfaces       NAT     VLAN       Ethernet2     No       No     Autoneg       Ethernet2     No       Ethernet3     No       Static     192.168.1.111       Static     193.180.23.30</td> <td>Configured by Ingate       All     SIP     SIP     SIP     SIP     Trunks     Folio       s     All     Services     Services     Services     Services     Services     Services     Services     Services     Services     Services     Services     Services     Services     Services     Services     Services     Services     Services     Services     Services     Folio       Interface     Nat     VLAN     Etho     Etho     Ethel     Ethe     Services     Services     Serv</td> <td>Configured by Ingate SUTTG         well       Configured by Ingate SUTTG         oton       Network       Rules and<br/>Relays       SIP<br/>Services       SIP<br/>Taffic       SIP<br/>Traffic       Fillower       Virtual Private<br/>Networks         s       All<br/>Interface       NAT       VLAN       Eth0       Eth1       Eth2       Eth3       Status       PPPoE       Tunnels       Topolo         view       Interface       NAT       VLAN       Eth0       Eth       Eth2       Eth3       Status       PPPoE       Tunnels       Topolo         view       Interface       Na       Autonegotiation</td> <td>Configured by Ingate SUTTG         Interface SUP SP Services         SIP SIP SIP Follower Virtual Private Quality of Networks       Couging and Tools         All Services NAT VIAN Eth0 Eth1 Eth2 Eth3 Status PPPoE Tunnels Topology         View         Interface Name Active Speed and Duplex inside Yes &lt; Autonegotiation          Yes &lt; Autonegotiation          outside Yes &lt; Autonegotiation          Yes &lt; Autonegotiation          cted Networks (Help)         Maddress DNS Name DNS Name Sitatic        IP Address Netmask / Bits Network Address Sitatic        Network Address 192.168.1.111       255.255.255.0       192.168.1.0         Static &lt; 192.168.1.111       193.180.23.30       193.180.23.30       255.255.255.0       193.180.23.0         rows.</td> <td>Log Out         Log Out         Log Out         Configured by Ingate SUTTG       Log Out         Ingrafic SIP SIP Failower Virtual Private Quality of Logging About         All constrained and the text of the text of the text of the text of the text of the text of the text of the text of the text of the text of the text of the text of the text of the text of the text of the text of the text of the text of the text of the text of the text of text of text of text</td> <td>Log Out         Configured by Ingate SUTTG       Log Out         Metwork       Rules and<br/>Relays       SIP<br/>Service       SIP<br/>Service       SIP<br/>Toffic       SIP<br/>Toffic       SIP<br/>Full       Full       Full       Interface       Quality of<br/>Service       Log Out         All<br/>Interfaces       NAT       VLAN       Eth       Eth       Eth       Full       Full&lt;</td> <td>Log Out         construction       Configured by Ingate SUT TG       Log Out         construction       Sile       Sile</td> <td>Log Out         Log Out         Log Out         Log Out         Log Out         Log Out         Log Out         Log Out         Log Out         Log Out         Log Out         Log Out         Configured by Ingate SUTTG       Out         Add sead       SPP of Trunke Felor       Out/ Network       Log Out         Interface Name Active Speed and Duplex       Inside       Yes &lt; Autonegotiation          Interface Name Active Speed and Duplex       Inside Yes &lt; Autonegotiation          Interface Name Active Speed and Duplex       Inside Yes &lt; Autonegotiation          Interface Name Active Speed and Duplex       Inside Yes &lt; Autonegotiation          Interface Name Active Speed and Duplex       Inside Yes &lt; Autonegotiation          Interface Name Active Speed and Duplex       Inside Yes        Autonegotiation        VIAN         Address DNS Name or IP Address       Proteom Yes / So Spee Spee Spee Spee Spee Spee Spee S</td> <td>Image: Strate of the service of the service of the</td> | All     Substand       s     Interfaces       NAT     VLAN       Ethernet2     No       No     Autoneg       Ethernet2     No       Ethernet3     No       Static     192.168.1.111       Static     193.180.23.30 | Configured by Ingate       All     SIP     SIP     SIP     SIP     Trunks     Folio       s     All     Services     Services     Services     Services     Services     Services     Services     Services     Services     Services     Services     Services     Services     Services     Services     Services     Services     Services     Services     Services     Folio       Interface     Nat     VLAN     Etho     Etho     Ethel     Ethe     Services     Services     Serv | Configured by Ingate SUTTG         well       Configured by Ingate SUTTG         oton       Network       Rules and<br>Relays       SIP<br>Services       SIP<br>Taffic       SIP<br>Traffic       Fillower       Virtual Private<br>Networks         s       All<br>Interface       NAT       VLAN       Eth0       Eth1       Eth2       Eth3       Status       PPPoE       Tunnels       Topolo         view       Interface       NAT       VLAN       Eth0       Eth       Eth2       Eth3       Status       PPPoE       Tunnels       Topolo         view       Interface       Na       Autonegotiation | Configured by Ingate SUTTG         Interface SUP SP Services         SIP SIP SIP Follower Virtual Private Quality of Networks       Couging and Tools         All Services NAT VIAN Eth0 Eth1 Eth2 Eth3 Status PPPoE Tunnels Topology         View         Interface Name Active Speed and Duplex inside Yes < Autonegotiation          Yes < Autonegotiation          outside Yes < Autonegotiation          Yes < Autonegotiation          cted Networks (Help)         Maddress DNS Name DNS Name Sitatic        IP Address Netmask / Bits Network Address Sitatic        Network Address 192.168.1.111       255.255.255.0       192.168.1.0         Static < 192.168.1.111       193.180.23.30       193.180.23.30       255.255.255.0       193.180.23.0         rows. | Log Out         Log Out         Log Out         Configured by Ingate SUTTG       Log Out         Ingrafic SIP SIP Failower Virtual Private Quality of Logging About         All constrained and the text of the text of the text of the text of the text of the text of the text of the text of the text of the text of the text of the text of the text of the text of the text of the text of the text of the text of the text of the text of the text of text of text of text | Log Out         Configured by Ingate SUTTG       Log Out         Metwork       Rules and<br>Relays       SIP<br>Service       SIP<br>Service       SIP<br>Toffic       SIP<br>Toffic       SIP<br>Full       Full       Full       Interface       Quality of<br>Service       Log Out         All<br>Interfaces       NAT       VLAN       Eth       Eth       Eth       Full       Full< | Log Out         construction       Configured by Ingate SUT TG       Log Out         construction       Sile       Sile | Log Out         Log Out         Log Out         Log Out         Log Out         Log Out         Log Out         Log Out         Log Out         Log Out         Log Out         Log Out         Configured by Ingate SUTTG       Out         Add sead       SPP of Trunke Felor       Out/ Network       Log Out         Interface Name Active Speed and Duplex       Inside       Yes < Autonegotiation          Interface Name Active Speed and Duplex       Inside Yes < Autonegotiation          Interface Name Active Speed and Duplex       Inside Yes < Autonegotiation          Interface Name Active Speed and Duplex       Inside Yes < Autonegotiation          Interface Name Active Speed and Duplex       Inside Yes < Autonegotiation          Interface Name Active Speed and Duplex       Inside Yes        Autonegotiation        VIAN         Address DNS Name or IP Address       Proteom Yes / So Spee Spee Spee Spee Spee Spee Spee S | Image: Strate of the service of the service of the |

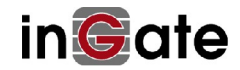

| DNS Name or Network Address     Netmask / Bits     Dynamic     DNS Name or IP Address     Interface or Tunnel     Delete IP       efault     default     •     193.180.23.1     193.180.23.1     outside (eth1) •     •       id new rows     1     rows.     •     •     •     •     • |                                | Routed Network    |               |            | Router                        |              |                     |            |
|----------------------------------------------------------------------------------------------------|--------------------------------|-------------------|---------------|------------|-------------------------------|--------------|---------------------|------------|
| efault default 193.180.23.1 193.180.23.1 outside (eth1) V default default 193.180.23.1 outside (eth1) V default inreachable (Help)                                                                                                    | DNS Name or<br>Network Address | Network Address   | Netmask /     | Bits Dynam | nic DNS Name<br>or IP Address | IP Address   | Interface or Tunnel | Delete Rov |
| id new rows 1 rows.                                                                                                    | efault                         | default           |               | - 7        | 193.180.23.1                  | 193.180.23.1 | outside (eth1) •    | 8          |
| Unreachable Network                                                                                                    | Uni                            | eachable Network  |               |            |                               |              |                     |            |
| DNS Name or<br>etwork Address Network Address Netmask / Bits                                                                                                    | DNIC N                         | Network Address N | etmask / Bits | Delete Row |                               |              |                     |            |
|                                                                                                    | JNS Name or<br>letwork Address | Network Address 1 |               |            |                               |              |                     |            |

# 3.3 Basic Configuration

Add more networks for access control if wanted.

#### 3.3.1 Access Control

Here, you specify any additional off-networks subnets for access.

Perform the following steps:

- 1. Click on *Basic Configuration* -> Access Control, see example below, how it looks after been filled in.
- 2. Create one new row for your **Configuration Computers** by clicking on: **Add new rows** and fill in 1 as number of rows to add.
- 3. Fill in Network Address, Netmask / bits and Configuration Transport.
- 4. Click on **Save** to save the configuration to the preliminary configuration.

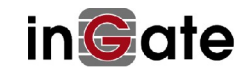

| n©ate                                                                      | Firewall                                                                | Config                         | ured by               | Ingate                  | SUT TG                        |                      |                | L                    | og Out            |           |               |
|----------------------------------------------------------------------------|-------------------------------------------------------------------------|--------------------------------|-----------------------|-------------------------|-------------------------------|----------------------|----------------|----------------------|-------------------|-----------|---------------|
| dministration                                                              | Basic<br>Configuration Network                                          | ules and SIP<br>Relays Service | SIP<br>es Traffic     | SIP<br>Trunks Failo     | ver Virtual Priva<br>Networks | te Qual<br>Ser       | ity of<br>vice | Logging<br>and Tools | About             |           |               |
| Basic<br>Configuration                                                     | Access<br>control RADIUS SNMP Op                                        | HCP DHCP<br>tions Server Se    | DHCP<br>rver Status A | Router<br>Advertisement | Dynamic<br>DNS Update Cer     | tificates            | TLS A          | dvanced              | SIParator<br>Type |           |               |
| Configura                                                                  | tion Allowed Via In                                                     | iterface ( <u>He</u>           | <u>lp)</u>            |                         |                               |                      |                |                      |                   |           |               |
| Interface o<br>inside (eth0<br>Add new row                                 | r Tunnel Allowed Do                                                     | elete Row                      |                       |                         |                               |                      |                |                      |                   |           |               |
| Configura                                                                  | ntion Transport (He                                                     | <u>dp)</u>                     |                       |                         |                               |                      |                |                      |                   |           |               |
| Protocol                                                                   | IP Address                                                              | Port                           | Cert                  | TLS                     | Delet                         | e Row                |                |                      |                   |           |               |
| HTTP •                                                                     | inside (192.168.1.111)                                                  | ▼ 80                           |                       |                         | •                             |                      |                |                      |                   |           |               |
| User Auth <ul> <li>Local use</li> <li>RADIUS</li> <li>Local use</li> </ul> | <b>tentication For Web</b><br>ers<br>S database<br>ers or RADIUS databa | Interface A                    | ccess (H              | <u>elp)</u>             |                               |                      |                |                      |                   |           |               |
| Web Inter                                                                  | face Access Setting                                                     | s (Heln)                       |                       |                         |                               |                      |                |                      |                   |           |               |
| Login timeor                                                               | ut: 3600 seconds                                                        | 3                              |                       |                         |                               |                      |                |                      |                   |           |               |
| Configura                                                                  | ntion Computers (E                                                      | <u>Ielp)</u>                   |                       |                         |                               |                      |                |                      |                   |           |               |
| N                                                                          | DNS Name or<br>Network Address                                          | Network<br>Address             | Netmas                | sk / <mark>Bits</mark>  | Range                         | Via<br>IPsec<br>Peer | SSH            | нттр                 | HTTPS             | Log Class | Delete<br>Row |
| INO.                                                                       |                                                                         |                                | (i                    | 5.0                     | 192 168 1 0 -                 |                      | In.            |                      | -                 |           | 0             |
| 1                                                                          | 192.168.1.0                                                             | 192.168.1.0                    | 255.255.25            | 5.0                     | 192.168.1.255                 | 3                    |                |                      | <b>U</b>          | LUCAI     |               |

Page generated for 'admin' 2017-11-22 10:36:04 +0100. Ingate SIParator/Firewall 6.0.2. Copyright © 2017 Ingate Systems AB.

# 3.4 Administration

Set Clock and NTP.

## 3.4.1 Date and Time

Perform the following steps:

- 1. Click on *Administration* -> Date and Time, see example below, how it looks after been filled in.
- 2. Select Time Zone in Change Time Zone.
- 3. Select Yes for Synchronize time with NTP.
- 4. Fill in DNS Name or IP Address for NTP Server To Use.
- 5. Click on Save to save the configuration to the preliminary configuration.

See example result in figure below:

| nGate Firewall                                                                                                    | Cont                     | figured l                 | oy Ing          | ate <mark>S</mark> U | Г TG                       |                                    | Log Ou          |
|----------------------------------------------------------------------------------------------------|--------------------------|---------------------------|-----------------|----------------------|----------------------------|------------------------------------|-----------------|
| dministration Basic Netwo                                                                                                    | rk Rules and<br>Relays S | SIP SIP<br>ervices Traffi | SIP<br>c Trunks | Failover             | irtual Private<br>Networks | Quality of Loggi<br>Service and To | ng<br>pols Abor |
| Save/Load Show Us<br>Configuration Configuration Adminis                                                                                                    | er<br>stration Upgrade   | Table Date a<br>Look Time | nd<br>Restart   | Change<br>Language   |                            |                                    |                 |
| Change Time Zone (Help                                                                                                    | <u>))</u>                |                           |                 |                      |                            |                                    |                 |
| St Johns (America)<br>St Kitts (America)<br>St Lucia (America)<br>St Thomas (America)<br>St Thomas (America)<br>St Vincent (America)<br>Stanley (Atlantic)<br>Stockholm (Europe) | Change tim               | e zone                    | hongo T         | arope)               | <b>Fine XV</b> 24          | NTD (Tab)                          |                 |
| Change Date and Time M                                                                                                    | lanually <u>(H</u>       | elp) C                    | hange L         | Date and             | lime With                  | 1 NIP (Help)                       |                 |
| Date: 2017-11-22                                                                                                    |                          | Sy                        | nchronize       | e time with          | NTP: •                     | Yes 🔍 No                           |                 |
| Set date and time manually                                                                                                    |                          | N                         | TP Serv         | ers To U             | se If NTP                  | Is Enabled                         |                 |
|                                                                                                    |                          | D                         | ynamic          | DNS<br>or IP A       | Name<br>Address            | IP Address                         | Delete<br>Row   |
|                                                                                                    |                          | -                         | •               | 0.se.pool.n          | tp.org                     | 192.36.143.130                     |                 |
| Sava Undo Look un all IP :                                                                                                    | iddresses anein          | Ac                        | ld new rov      | vs 1                 | rows.                      |                                    |                 |

Page generated for 'admin' 2017-11-22 10:40:20 +0100.

Ingate SIParator/Firewall 6.0.2. Copyright © 2017 Ingate Systems AB.

# 3.5 SIP Services

#### 3.5.1 Basic

The eSBC at its core is a Firewall. To increase security, you can choose whether the eSBC will only accept SIP signalling from a configured range of addresses. Addresses outside of the permitted ranges will not succeed in making a connection to the eSBCs SIP port.

Perform the following steps:

- 1. Click on SIP Services -> Basic
- 2. Under SIP Signalling Access Control: Select the Network group safe.
- 3. You shall monitor your ITSPs SIP servers to ensure they are up. This is used by the eSBC when SIP signalling should be passed on to the ITSP SBC server. This is useful when a domain resolves to several individual hosts, or there are multiple IPs for the ITSP; the eSBC will know immediately if one of them is down, which accelerates call connection.

The IP addresses that Virgin may provision you with may differ from this document. In which case, those DNS names/IP addresses should be used.

| Server            | Port     | Transport | Delete<br>Row |
|-------------------|----------|-----------|---------------|
| 81.97.95.188      |          |           |               |
| 82.14.171.242     |          | ][- •     |               |
| Add new rows      | rows.    |           |               |
| STD Sourcen Signa | tuno (II | alm)      |               |

Perform the following steps:

- 4. Create new rows for your **SIP Servers to Monitor** by clicking on: **Add new rows** and fill in 2 as number of rows to add.
- 5. Fill in Server, Port and Transport for respective Server.
- 6. Click on Save to save the configuration to the preliminary configuration.

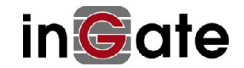

| Administration                              | Basic<br>Configuration       | Network Rules a<br>Relay | nd SIP<br>Services             | SIP<br>Traffic            | SIP<br>Trunks    | Failover          | Virtua<br>Net | Private<br>works | Quality of<br>Service           | Logging<br>and Tools | About        |             |                        |       |               |
|---------------------------------------------|------------------------------|--------------------------|--------------------------------|---------------------------|------------------|-------------------|---------------|------------------|---------------------------------|----------------------|--------------|-------------|------------------------|-------|---------------|
| Basic Signal                                | ing Media<br>ion Encryption  | Interoperability a       | essions Re<br>nd Media Co      | emote SIP<br>nnectivity   | VoIP<br>Survival | VolP Sur<br>State | rvival<br>us  |                  |                                 |                      |              |             |                        |       |               |
| SIP Mod                                     | lule ( <u>Help</u> )         |                          |                                |                           |                  |                   |               |                  |                                 |                      |              |             |                        |       |               |
| <ul> <li>Enable</li> <li>Disable</li> </ul> | e SIP module<br>e SIP module | e                        |                                |                           |                  |                   |               |                  |                                 |                      |              |             |                        |       |               |
| SIP Sig                                     | naling Acc                   | ess Control @            | <u>Ielp)</u>                   |                           |                  |                   |               |                  | SIP Lo                          | gging (              | <u>Help)</u> |             |                        |       |               |
| Specify t<br>Signaling<br>Safe              | he networks<br>g.            | and computers fr         | om which                       | the firewa                | all acce         | epts SIP          |               |                  | Log class<br>signaling<br>Local | s for SIP            |              | Log<br>pack | class fo<br>ets:<br>al | or SI | <b>P</b>      |
| SIP Sig                                     | naling Por                   | ts <u>(Help)</u>         |                                |                           |                  |                   |               |                  | Log class<br>messages           | s for SIP 1<br>s:    | icense       | Log         | class fo               | or SI | P errors:     |
| Active                                      | Port                         | Transport                | Intercept                      | c                         | Comme            | nt                | Dele<br>Ro    | ete<br>w         | Local<br>Log class              | ▼<br>s for SIP r     | nedia        | Log<br>mess | class fo<br>sages:     | or SI | P debug       |
| Yes <b>*</b>                                | 5060                         | UDP and TCP •            | Yes 🔻                          | Standard                  | d SIP po         | ort               |               |                  | messages                        | •:                   |              | Loc         | al                     | ٠     | ]             |
| No 🔻                                        | 5061                         | TLS •                    | Yes •                          | Standard                  | d TLS p          | ort               |               |                  | Local<br>Log class              | s for SIP            |              |             |                        |       |               |
| Add new                                     | rows 1                       | rows.                    |                                |                           |                  |                   |               |                  | Local                           | •                    |              |             |                        |       |               |
| SIP M                                       | edia Port R                  | ange (Help)              |                                |                           |                  |                   |               |                  | Hide sen                        | sitive dat           | a: • Y       | es 🔘        | No                     |       |               |
| Ports: 58                                   | - 3024                       | 60999                    |                                |                           |                  |                   |               |                  | SIP Set                         | rvers To             | Monit        | or (]       | <u>Help)</u>           |       |               |
| Public<br>This setti                        | IP Address                   | for NATed fir            | ewall ( <u>H</u><br>ndalone co | <u>elp)</u><br>onfigurati | ion.             |                   |               |                  | Se                              | erver                | Po           | rt          | Trans                  | port  | Delete<br>Row |
| DNS                                         | S Name                       | TP Address               |                                |                           |                  |                   | -             | ~                | 81.97.9                         | 5.188                |              |             | -                      | •     |               |
| or IP                                       | Address                      | II Address               |                                |                           |                  |                   | -             | ~                | 82.14.1                         | 71.242               |              |             | -                      | •     |               |
|                                             |                              |                          |                                |                           |                  |                   |               |                  | Add new                         | rows 1               | rov          | vs.         |                        |       |               |
|                                             |                              |                          |                                |                           |                  |                   |               |                  | SIP Se                          | rver Sig             | ature        | (Helj       | <u>p)</u>              |       |               |
|                                             |                              |                          |                                |                           |                  |                   |               |                  | %product                        | /%version            |              | ]           |                        |       |               |

#### 3.5.2 Sessions and Media

Perform the following steps:

- 1. Click on SIP Services -> Sessions and Media
- 2. In Limitation of RTP Codecs
  - a. This is set to **Allow all Codecs** for greatest flexibility. This section is used to lock CODECs permitted via the eSBC down.
  - b. Some ITSPs only allow specific CODECs. In such cases, choose Limit Codecs as Configured and add or remove rows as necessary to match the ITSPs requirements. A Row of Type: "Audio", Name: "pcma", Allowed: "Yes", Add: "No" will suffice. This is normally not done for Virgin.
  - c. Ingate version (6.0.2) Virgin media prefer to use G711A –law as the first codec to be offered. For example 0, 8, 101 (A- law, u-law, telephone events).

3. If you change codec configuration: Click on **Save** to save the configuration to the preliminary configuration. See example result in figures below:

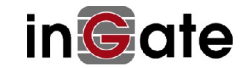

| Administration Basic<br>Configuration Network Rules and SIP<br>Relays Services Traffi                                         | ic Trunks Failover Virtual Private Quality of Logging About                           |
|----------------------------------------------------------------------------------------------------|---------------------------------------------------------------------------------------|
| SignalingMediaSessionsBasicEncryptionEncryptionInteroperabilityAnd MediaConnectivityConnectivityConnectivity                  | IP VoIP VoIP Survival<br>ty Survival Status                                           |
| Session Configuration                                                                                                    |                                                                                       |
| Session timer: Allowed amount of con<br>(leave blank for no lime)<br>Timeout for SIP over TCP/TLS: (max 100<br>90 seconds val | ncurrent sessions<br>it):<br>))<br>ange session timer to 3600, default<br>ue is 14400 |
| Media Proxy (Help) <ul> <li>Enable Media Proxy</li> <li>Disable Media Proxy</li> </ul> Media Configuration (Help)             |                                                                                       |
| Limitation of sender of media streams:                                                                                        | Timeout for one-way media streams:                                                    |
| <ul> <li>Lock IP address and port to first sender</li> <li>Only allow receiving IP address, but multiple ports</li> </ul>     | seconds                                                                               |
| <ul> <li>Allow multiple sender IP addresses and ports</li> </ul>                                                              | Tear down media streams at RTP/RTCP timeouts:                                         |
| Allowed number of senders:                                                                                                    | ○ Yes ● No<br>Timeout for RTP streams:                                                |
| Allowed amount of media streams per SIP session:                                                                              | seconds                                                                               |
| 6                                                                                                    | Timeout for RTCP streams:                                                             |
| Support forked media streams:<br>O Yes  No                                                                                    | seconds                                                                               |
| Always Relay Media (Help)                                                                                                    |                                                                                       |
| Always relay media: O Yes 💿 No                                                                                                |                                                                                       |
| Reuse Port Numbers When Changing Media                                                                                        | <u>Help)</u>                                                                          |
| Reuse port numbers when changing media (e.g. T.38 FA)<br>O Don't reuse port numbers<br>Reuse port numbers                     | X):                                                                                   |

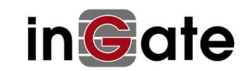

#### Reuse Port Numbers Within Same Session (Help)

Reuse port numbers within same session:

- Don't reuse port numbers
- Reuse port numbers
- Reuse port numbers even when IP has changed

#### Detect codec changes (Help)

Detect codec changes in mid call answers in the B2BUA:

- Detect only changes to the first payload type listed
- Detect changes to all payload types (except dynamic)
- O not detect changes to payload types in mid call answers

#### Third Party Call Control Codecs (Help)

| No. | Name            | Payload<br>Type | Rate | Channels | Parameters | Delete<br>Row |
|-----|-----------------|-----------------|------|----------|------------|---------------|
| 1   | PCMU            |                 |      |          |            | ] 0           |
| 2   | G729            |                 |      |          | annexb=yes |               |
| 3   | telephone-event | 96              | 8000 |          | 0-15       | 10            |

Add new rows 1 rows.

#### Limitation of RTP Codecs (Help)

- Allow all codecs
- Limit codecs as configured

#### Strip SDP Lines (Help)

Reg Expr Case Delete Row

Add new rows 1 rows.

#### Local Ringback (Help)

#### Local Ringback Played at Call Transfer

- Never play local ringback
- Play local ringback when transferer hangs up
- Play local ringback when new target rings
- Play local ringback when new target rings or makes progress

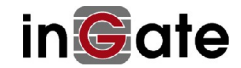

| Music on Hold Redirection (Help)                                                                  |                                                                                            |
|---------------------------------------------------------------------------------------------------|--------------------------------------------------------------------------------------------|
| <ul> <li>Redirect calls on hold to Music on H</li> <li>Leave calls on hold as they are</li> </ul> | old server                                                                                 |
| Resolve domain names in the SDP                                                                   | (Help)                                                                                     |
| <ul> <li>Resolve domain names in the SDP</li> <li>Don't resolve domain names in the S</li> </ul>  | Default timeout for Invite, Default value = 180, you<br>DP shall change this value to 200. |
| Requests (Help)                                                                                   |                                                                                            |
| Default timeout for INVITE requests:                                                              | Base retransmission timeout for SIP requests:                                              |
| 180 seconds                                                                                       | 0.5 seconds                                                                                |
| Maximum timeout for INVITE requests:                                                              | Maximum amount of retransmissions for INVITE requests:                                     |
| 300 seconds                                                                                       | 6                                                                                          |
| SIP blacklist interval:                                                                           | Maximum amount of retransmissions for non-INVITE requests:                                 |
| 40 seconds<br>B2BUA request pending timeout:                                                      | 10<br>Limit Max-Forwards:                                                                  |
| 2 seconds                                                                                         | 70<br>Maximum SIP packet size:                                                             |
| Save Undo                                                                                         | 131072 bytes                                                                               |

Note: RTP media from your ITSP may come from a different address than the ITSPs SIP servers – this is normal. The Ingate eSBC manages this automatically.

Page generated for 'admin' 2017-11-22 10:57:28 +0100. Ingate SIParator/Firewall 6.0.2. Copyright © 2017 Ingate Systems AB.

# 3.6 SIP Traffic

Filtering determines what to do with SIP signalling from configured addresses when it arrives at the eSBC. By default, the eSBC is configured to "**Process all**".

Filtering also handles internal processing of SIP OPTIONS packets, which serve as a ping method, used by PBXs and ITSPs to determine if a remote endpoint is alive.

#### 3.6.1 Filtering

Perform the following steps:

- 1. Click on SIP Services -> Filtering
- 2. Under Default Policy For SIP Requests choose "Reject all".
- 3. Fill in other settings according to your requirements.
- 4. Click on Save to save the configuration to the preliminary configuration.

| n <b>G</b> ate          | Firewa                 | н                                 | Config                    | gured b               | y Ing         | gate S   | UT T              | G                |                        |               | Log Ou             |
|-------------------------|------------------------|-----------------------------------|---------------------------|-----------------------|---------------|----------|-------------------|------------------|------------------------|---------------|--------------------|
| ministration            | Basic<br>Configuration | Network Ru                        | les and SI<br>Relays Serv | P SIP<br>ices Traffic | SIP<br>Trunks | Failove  | r Virtua<br>Net   | l Privo<br>works | ate Quality<br>Service | of Log<br>and | ging<br>Tools Abou |
| SIP<br>lethods Filterin | Local<br>Registrar     | Authentication<br>and Accounting  | SIP<br>Accounts           | ial<br>Ian Routing    | SIP<br>Status | IDS/IPS  | IDS/IPS<br>Status | SIP<br>Test      | SIP<br>Test Status     |               |                    |
| Sender IP               | Filter Ru              | iles (Help)                       |                           |                       |               |          |                   |                  |                        |               |                    |
| No.                     | From !                 | Network                           | Action                    | Delete<br>Row         | De            | fault P  | olicy F           | or S             | IP Requ                | ests          |                    |
| 1                       | Safe                   | • P                               | rocess all 🔻              |                       | 0             | Local of | nlv               |                  |                        |               |                    |
| Preloaded               | Route R                | ules <u>(Help)</u><br>Action Dele | ete Row                   | Defaul                | t Polic       | y For l  | Preload           | led ]            | Routes                 |               |                    |
| Add new row             | vs 1                   | tows                              |                           | Reje                  | ct            | 7        |                   |                  |                        |               |                    |
| ridu new 100            |                        | 10115.                            |                           | O Auth                | enticat       | e        |                   |                  |                        |               |                    |
|                         |                        |                                   |                           | Rem                   | ove           |          |                   |                  |                        |               |                    |
|                         |                        |                                   |                           | O Allo                | W             |          |                   |                  |                        |               |                    |
| Allowed (               | Drigins fo             | r SIP over                        | WebSocke                  | t (Help)              |               |          |                   |                  |                        |               |                    |
| Scheme H                | ost Port 1             | Delete Row                        |                           |                       |               |          |                   |                  |                        |               |                    |
| Add new row             |                        |                                   |                           |                       |               |          |                   |                  |                        |               |                    |

## 3.6.2 Dial Plan

The dial plan is automatically configured when using SUT TG. Make any necessary changes here in order to ensure your dial plan is suitable to permit SIP traffic between your WAN and LAN segments. Global format +44 is Virgin media preferred dial plan although Virgin Media can support Dial plan format of, National, Global, and E164 format.

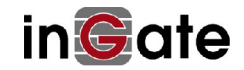

Perform the following steps:

- 1. Click on SIP Traffic -> Dial Plan
- 2. Fill in the dial plan according to your wishes.
- 3. Click on **Save** to save the configuration to the preliminary configuration.

|                                                                                                    | e mew                                                                                                    | all                                                                                                    | Co                                                                                                    | nfigur                                                                                              | ed by Ingat                                                                                                    | te SUT       | TG                                             | 2035-                                                                                                    | Log Out                                                         |            |                                                                                                   |                                                                                 |                                                                                     |                    |                    |              |
|----------------------------------------------------------------------------------------------------|----------------------------------------------------------------------------------------------------|----------------------------------------------------------------------------------------------------|----------------------------------------------------------------------------------------------------|----------------------------------------------------------------------------------------------------|----------------------------------------------------------------------------------------------------|--------------|------------------------------------------------|----------------------------------------------------------------------------------------------------|-----------------------------------------------------------------|------------|---------------------------------------------------------------------------------------------------|---------------------------------------------------------------------------------|-------------------------------------------------------------------------------------|--------------------|--------------------|--------------|
| ninistration<br>SIP                                                                                                    | Basic<br>Configurati                                                                                                    | ion Netwo                                                                                                    | rk Rules and<br>Relays                                                                                                    | SIP<br>Services<br>P Dial                                                                           | SIP<br>Traffic Trunks F                                                                                                    | ailover Virt | tual Privat<br>Networks<br>PS SIP              | e Quality of Lo<br>Service and                                                                                                    | gging<br>Tools About                                            |            |                                                                                                   |                                                                                 |                                                                                     |                    |                    |              |
| thods Filte                                                                                                    | ering Kegistr                                                                                                    | rar and Ace                                                                                                    | counting Acco                                                                                                    | unts Plan                                                                                           | Routing Status ID                                                                                                    | S/IPS Statu  | us lest                                        | Test Status                                                                                                    |                                                                 |            |                                                                                                   |                                                                                 |                                                                                     |                    |                    |              |
| Use Dia<br>On<br>Off<br>Fallba                                                                                                    | al Plan <u>(F</u>                                                                                                    | <u>Help)</u>                                                                                                    | Emerger<br>999 112 180                                                                                                    | icy Num<br>000 911                                                                                  | ber ( <u>Help</u> )                                                                                                    |              |                                                |                                                                                                    |                                                                 |            |                                                                                                   |                                                                                 |                                                                                     |                    |                    |              |
| Matchi                                                                                                    | ing From                                                                                                    | Header                                                                                                    | (Help)                                                                                                    |                                                                                                    |                                                                                                    |              |                                                |                                                                                                    |                                                                 |            |                                                                                                   |                                                                                 |                                                                                     |                    |                    |              |
|                                                                                                    |                                                                                                    |                                                                                                    | Use Th                                                                                                    | is                                                                                                  |                                                                                                    | Or Thi       | s                                              |                                                                                                    | 1.20                                                            |            |                                                                                                   |                                                                                 |                                                                                     |                    |                    |              |
| N                                                                                                    | ame                                                                                                    | User                                                                                                    | name                                                                                                    | Doma                                                                                                | in                                                                                                    | Reg Exp      | r                                              | Transport                                                                                                    | Netwo                                                           | rk         | Delete Row                                                                                        |                                                                                 |                                                                                     |                    |                    |              |
| Generic                                                                                                    | IP-PBX                                                                                                    | *                                                                                                    | •                                                                                                    |                                                                                                    |                                                                                                    |              |                                                | Any •                                                                                                    | Generic IP-I                                                    | PBX 🔻      | 0                                                                                                 |                                                                                 |                                                                                     |                    |                    |              |
| Virgin_o                                                                                                    | ptionsA                                                                                                    | 8                                                                                                    |                                                                                                    |                                                                                                    |                                                                                                    |              |                                                | Any 🔻                                                                                                    | Virgin_A                                                        | ۲          |                                                                                                   |                                                                                 |                                                                                     |                    |                    |              |
| Virgin_o                                                                                                    | ptionsB                                                                                                    | *                                                                                                    | *                                                                                                    |                                                                                                    |                                                                                                    |              |                                                | Any •                                                                                                    | Virgin_B                                                        | •          | 8                                                                                                 |                                                                                 |                                                                                     |                    |                    |              |
| WAN                                                                                                    |                                                                                                    | *                                                                                                    |                                                                                                    |                                                                                                    |                                                                                                    |              |                                                | Any 🔻                                                                                                    | WAN                                                             | ٠          | 8                                                                                                 |                                                                                 |                                                                                     |                    |                    |              |
| Add new                                                                                                    | rows 1                                                                                                    | rows.                                                                                                    |                                                                                                    |                                                                                                    |                                                                                                    |              |                                                |                                                                                                    |                                                                 |            |                                                                                                   |                                                                                 |                                                                                     |                    |                    |              |
| Matchi                                                                                                    | ing Reque                                                                                                    | est-URI                                                                                                    | (Help)                                                                                                    |                                                                                                    |                                                                                                    |              |                                                |                                                                                                    |                                                                 |            |                                                                                                   |                                                                                 |                                                                                     |                    |                    |              |
|                                                                                                    |                                                                                                    | [                                                                                                    |                                                                                                    |                                                                                                    | Use T                                                                                                    | his          |                                                |                                                                                                    |                                                                 |            | Or This                                                                                           |                                                                                 |                                                                                     |                    |                    |              |
| N                                                                                                    | ame                                                                                                    | Pr                                                                                                    | efix                                                                                                    | Head                                                                                                | a T                                                                                                    | ail          | Min.                                           | Tail Do                                                                                                    | main                                                            |            | Reg Expr                                                                                          | Delete Row                                                                      |                                                                                     |                    |                    |              |
| Options                                                                                                    | In                                                                                                    |                                                                                                    | - Ir                                                                                                    |                                                                                                    | nothing                                                                                                    | •            |                                                | 193.180                                                                                                    | .23.30                                                          |            |                                                                                                   |                                                                                 |                                                                                     |                    |                    |              |
| Outboun                                                                                                    | nd                                                                                                    | 0                                                                                                    |                                                                                                    |                                                                                                    | 0.9                                                                                                    |              |                                                |                                                                                                    |                                                                 |            |                                                                                                   | 10                                                                              |                                                                                     |                    |                    |              |
|                                                                                                    |                                                                                                    |                                                                                                    | 101                                                                                                    |                                                                                                    | 00                                                                                                    |              |                                                |                                                                                                    |                                                                 |            |                                                                                                   |                                                                                 |                                                                                     |                    |                    |              |
| Outboun<br>Add new                                                                                                    | nd_world                                                                                                    | 00<br>rows.                                                                                                    |                                                                                                    |                                                                                                    | 09                                                                                                    | •            |                                                | (*                                                                                                    |                                                                 |            |                                                                                                   |                                                                                 |                                                                                     |                    |                    |              |
| Outboun<br>Add new<br>Forwar                                                                                                    | nd_world<br>rows 1<br>rd To (He<br>Name                                                                                                    | 00<br>rows.<br>elp)<br>No.                                                                                                    | Use This .                                                                                                    |                                                                                                    | 0.9                                                                                                    | This         | T                                              | *                                                                                                    | Or This                                                         |            | Oi                                                                                                | This                                                                            | Use A                                                                               | lias IP            | Delete             | Rov          |
| Outboun<br>Add new<br>Forwar                                                                                                    | nd_world<br>rows 1<br>rd To (He<br>Name<br>eric (regall)                                                                                                    | 00<br>rows.<br>elp)<br>No.                                                                                                    | Use This<br>Account                                                                                                    | <br>Replac                                                                                          | Or<br>ement Domain                                                                                                    | This<br>Port | Trans                                          | sport R                                                                                                    | Or This<br>eg Expr                                              | S          | Oı<br>Tırı<br>IP Trunk 1: Virgin_                                                                 | This<br>ank<br>A Generic IP-PBX                                                 | Use A                                                                               | lias IP            | Delete             | e Rov        |
| Outboun<br>Add new<br>Forwar<br>?<br>@ Gene<br>orward                                                                                                    | nd_world<br>rows 1<br>rd To (He<br>Paric (regall)                                                                                                    | 00<br>rows.<br>elp)<br>No.<br>1                                                                                                    | Use This .<br>Account                                                                                                    | <br>Replac                                                                                          | Or                                                                                                    | This<br>Port | Trans<br>-                                     | sport R                                                                                                    | Or This<br>eg Expr                                              | S          | Or<br>Trr<br>IP Trunk 1: Virgin_<br>Or 1                                                          | This<br>ank<br>A,Generic IP-PBX 1                                               | Use A                                                                               | lias IP            | Delete             | • Rov        |
| Outboun<br>Add new<br>Forwar<br>?<br>* Gene<br>orward<br>Na                                                                                                    | nd_world<br>rows 1<br>rd To (He<br>Name<br>aric (regall)<br>I To (Help<br>ame                                                                                                    | 00<br>rows.<br>elp)<br>No.<br>1                                                                                                    | Use This<br>Account<br>Use This<br>Account                                                                                                    | <br>Replac                                                                                          | Or<br>nent Domain                                                                                                    | This<br>Port | Trans                                          | sport R<br>• C<br>ort Ref                                                                                                    | Or This<br>eg Expr<br>r This<br>g Expr                          |            | Or<br>Tri<br>IP Trunk 1: Virgin_<br>Or 1<br>Trun                                                  | This<br>ank<br>A,Generic IP-PBX                                                 | Use A                                                                               | lias IP<br>as IP D | Delete<br>Delete F | 2 Rov        |
| Outboun<br>Add new<br>Forwar<br>(†) Gene<br>orward<br>Na                                                                                                    | nd_world<br>rows 1<br>rd To (He<br>sric (regall)<br>i To (Help<br>ame<br>c (regall)                                                                                                    | 00<br>rows.<br>elp)<br>No.<br>1                                                                                                    | Use This<br>Account<br>- V<br>Use This<br>Account                                                                                                    | <br>Replace                                                                                         | Or<br>nent Domain                                                                                                    | This<br>Port | Trans<br>Transport                             | sport R<br>C<br>ort Ref                                                                                                    | Or This<br>eg Expr<br>r This<br>g Expr                          | SIP        | Or<br>Tri<br>IP Trunk 1: Virgin_<br>Or 1<br>Trun<br>Trunk 1: Virgin_A;                            | This<br>ank<br>A,Generic IP-PBX                                                 | Use A<br>Use Aliz                                                                   | lias IP<br>as IP D | Delete<br>Pelete F | ≥ Rov        |
| Outboun<br>Add new<br>Forwar<br>?<br>(* Gene<br>orward<br>Na<br>* Generic<br>dd new ro                                                                                                    | d_world<br>rows 1<br>rd To (He<br>Name<br>eric (regall)<br>1 To (Help<br>ame<br>c (regall)<br>1 (Help)                                                                                                    | 00<br>rows.<br>elp)<br>No.<br>1<br>groups w                                                                                                    | Use This<br>Account<br>- •<br>vith 1                                                                                                    | Replace                                                                                             | Or T<br>nent Domain<br>proup.                                                                                                    | This<br>Port | Transp<br>Transp<br>- T                        | sport R<br>v C                                                                                                    | Or This<br>eg Expr<br>r This<br>Expr                            | SIP        | Or<br>Tru<br>IP Trunk 1: Virgin_<br>Or 1<br>Trun<br>Trunk 1: Virgin_A:                            | This<br>ank<br>A.Generic IP-PBX                                                 | Use A<br>• • •                                                                      | lias IP            | Delete             | ≥ Row        |
| Outboun<br>Add new<br>Forwar<br>© Generic<br>dd new ro<br>Dial Plan                                                                                                    | d_world  <br>rows 1  <br>rd To (He<br>Name<br>eric (regall)<br>i To (Help<br>ame<br>c (regall)<br>wws 1  <br>a (Help)                                                                                                    | 00<br>rows.<br>elp)<br>No.<br>1<br>1<br>groups w                                                                                                    | Use This<br>Account<br>- V<br>See This<br>Account<br>- V                                                                                              | Replace<br>rows per g                                                                               | Or 1<br>nent Domain<br>group.                                                                                                    | This<br>Port | Transp<br>Transp                               | sport R<br>T C<br>ort Ref                                                                                                    | Or This<br>eg Expr<br>r This<br>t Expr                          | SIP        | Or<br>IP Trunk 1: Virgin_<br>Or 1<br>Trun<br>Trunk 1: Virgin_A:<br>Prefix                         | This<br>ank<br>A Generic IP-PBX T<br>k<br>Generic IP-PBX V                      | Use A<br>Use Ali:                                                                   | lias IP<br>as IP D | Delete<br>elete F  | ≥ Row<br>Cow |
| Outboun<br>Add new<br>Forwari<br>* Gene<br>Oorward<br>Na<br>Generic<br>Generic<br>dd new ro<br>No.                                                                                                    | d_world   rows   rows                                                                                                    | No. 1<br>groups w                                                                                                    | Use This<br>Account<br>- •<br>vith 1                                                                                                    | Replacer<br>rows per g                                                                              | Or<br>ement Domain<br>Or T<br>nent Domain<br>group.                                                                              | This<br>Port | Transport                                      | sport R<br>C<br>ort Ref                                                                                                    | Or This<br>eg Expr<br>Pr This<br>g Expr                         | Add        | Or<br>Trunk 1: Virgin_<br>IP Trunk 1: Virgin_<br>Trunk 1: Virgin_A:<br>Prefix<br>ENUM             | This<br>ank<br>A.Generic IP-PBX<br>K<br>Generic IP-PBX<br>ENUM Root             | Use Ali<br>Use Ali<br>Use Alias                                                     | lias IP<br>as IP D | Delete             | • Rov<br>Row |
| Cutbourn<br>Add new<br>Forward<br>& Generic<br>Market Schemer<br>& Generic<br>dd new ro<br>No.                                                                                                    | d_world   rows 1 rows 1 rows 1 rod To (Help rows 1 ro (Help) rows 1 rows 1 rows                                                                                                    | 00<br>rows.<br>100<br>rows.<br>100<br>rows.<br>100<br>rows.<br>100<br>rows.<br>100<br>rows.                                                                                                    | Use This<br>Account<br>- •<br>vith 1                                                                                                    | Replace<br>Replacer<br>rows per g                                                                   | Or 1 nent Domain group. Forward Econord                                                                                          | This Port    | Transp<br>Transp                               | sport R<br>m<br>Forward To<br>Generic (regall)                                                                                                    | Or This<br>eg Expr<br>Pr This<br>g Expr<br>Forw.                | SIP<br>Add | Or<br>Trunk 1: Virgin_<br>Or 1<br>Trunk<br>Trunk 1: Virgin_A:<br>Prefix<br>ENUM                   | This<br>ank<br>A.Generic IP-PBX<br>K<br>Generic IP-PBX<br>ENUM Root             | Use Ali:                                                                            | lias IP<br>as IP D | Delete<br>elete F  | e Rov        |
| Outbourn<br>Add new<br>Forwar<br>@ Generic<br>Ma<br>@ Generic<br>dd new ro<br>No.                                                                                                    | d_world   rows 1 rows 1 rows 1 rod To (Help rric (regall) To (Help rows 1 rows 1 rows                                                                                                    | 00<br>rows.<br>dp<br>1<br>No.<br>1<br>rows.<br>no.<br>1<br>rows.<br>No.<br>1<br>rows.<br>No.<br>1<br>rows.                                                                                                    | Use This<br>Account<br>- •<br>vith 1<br>Outbound                                                                                                    | Replacer<br>rows per g<br>st-URI<br>i_world V                                                       | Or 1 nent Domain group.                                                                                                    | This Port    | Transp<br>Transp                               | sport R<br>T<br>Forward To<br>Generic (regall)<br>Generic (regall)                                                                                          | Or This<br>eg Expr<br>r This<br>g Expr<br>Forw.<br>r +<br>+ +44 | SIP<br>Add | Or<br>IP Trunk 1: Virgin_<br>Or 1<br>Trunk<br>Trunk 1: Virgin_A:<br>Prefix<br>ENUM                | This<br>ank<br>A Generic IP-PBX                                                 | Use Ali:<br>Vse Ali:<br>V<br>Time<br>Class<br>- V                                   | lias IP<br>as IP D | Delete<br>elete F  | e Rov        |
| Outbound<br>Add new<br>Forward<br>* Generic<br>dd new rooward<br>dd new roo<br>ial Plan<br>No.                                                                                                    | d_world   rows 1 rows 1                                                                                                    | 00<br>rows.<br>dp)<br>No.<br>1<br>y)<br>Header<br>Reader<br>Reader<br>Repex x                                                                                                    | Use This<br>Account<br>-<br>-<br>-<br>-<br>-<br>-<br>-<br>-<br>-<br>-<br>-<br>-<br>-                                                                  | Replacer<br>st-URI<br>i_world *<br>i_v *                                                            | Or 1 Or 1 nent Domain Or 1 roup. Forward Forward Forward Forward                                                                 | This<br>Port | Transp<br>- v                                  | sport R<br>T<br>Forward To<br>Generic (regall)<br>Generic (regall)<br>Generic (regall)                                                                      | Or This<br>eg Expr<br>r This<br>(Expr<br>Forward<br>+44         | SIP<br>Add | Or<br>IP Trunk 1: Virgin_<br>Or 1<br>Trunk<br>Trunk 1: Virgin_A:<br>Prefix<br>ENUM                | This<br>ank<br>A Generic IP-PBX T<br>k<br>Generic IP-PBX T                      | Use Ali:                                                                            | lias IP<br>as IP D | Delete<br>elete F  | e Rov        |
| Outbourn<br>Add new<br>Forward<br>* Gene<br>Generic<br>dd new ro<br>No.                                                                                                    | d_world<br>rows 1<br>rows 1<br>rd To (Help<br>ame<br>c (regall)<br>to (Help<br>ame<br>c (regall)<br>to (Help)<br>to (Help)<br>to (Hel | 00<br>rows.<br>http://www.<br>rows.<br>no.<br>1<br>no.<br>1<br>n<br>1<br>no.<br>1<br>n<br>1<br>n<br>n<br>n<br>1<br>no.<br>1<br>no.<br>1<br>no.<br>1<br>no.<br>1<br>no.<br>1<br>no.<br>1<br>no.<br>1<br>no.<br>1<br>no.<br>1<br>no.<br>1<br>no.<br>1<br>no.<br>1<br>1<br>no.<br>1<br>n<br>1<br>no.<br>1<br>no.<br>1<br>no.<br>1<br>no.<br>1<br>no.<br>1<br>no.<br>1<br>no.<br>1<br>n<br>n<br>1<br>no.<br>1<br>n<br>n<br>n<br>n<br>n<br>n<br>n<br>n<br>n<br>n<br>n<br>n<br>n<br>n<br>n<br>n<br>n<br>n | Use This<br>Account<br>- V<br>Use This<br>Account<br>- V<br>vith 1<br>Outbound<br>Outbound<br>C<br>Outbound                                           | "     Replace       st-URI     "       i     "                                                      | Or 1 Or 1 ment Domain roup.                                                                                                    | This<br>Port | Transp<br>Transp                               | Forward To<br>Generic (regall)<br>Generic (regall)                                                                                                    | Or This<br>eg Expr<br>r This<br>Expr<br>r +<br>t +44<br>r       | Add        | Or<br>Truip Trunk 1: Virgin<br>Or 1<br>Trunk 1: Virgin_A:<br>Prefix<br>ENUM                       | This Ink A.Generic IP-PEX Chis K Generic IP-PEX                                 | Use Ali<br>- V<br>Use Ali<br>- V<br>- V<br>- V<br>- V<br>- V<br>- V<br>- V          |                    | Delete<br>elete F  | 2 Rov        |
| Cutbourn<br>Add new<br>Forward<br>Corward<br>& Generic<br>Ma<br>B Generic<br>Ma<br>B Generic<br>Na<br>B<br>Corward<br>Ma<br>S<br>Corward<br>Ma<br>S<br>Corward<br>Ma<br>S<br>Corward<br>Ma<br>S<br>Corward<br>Ma<br>Corward<br>Ma<br>Corward<br>Corward<br>Co | d_world<br>rows 1<br>rows 1<br>rd To (He<br>with regall)<br>i To (Help)<br>ame<br>c (regall)<br>i (Help)<br>from<br>Generic<br>Generic<br>Generic<br>Virgin_c                                                                                                    | IP-PBX * IP-PBX * IP-                                                                                                    | Use This<br>Account<br>• •<br>Use This<br>Account<br>•<br>•<br>•<br>•<br>•<br>•<br>•<br>•<br>•<br>•<br>•<br>•<br>•                                    | Replacer<br>st-URI<br>4_world v<br>5 v<br>5 v<br>5 v<br>5 v<br>5 v<br>5 v<br>5 v<br>5 v<br>5 v<br>5 | Or T<br>ment Domain<br>Or T<br>ment Domain<br>rroup.<br>Korvard<br>Forward<br>Forward<br>Forward                                 | This<br>Port | Transp<br>Transp<br>Transp<br>Transp<br>Transp |                                                                                                    | Or This<br>eg Expr<br>r This<br>Expr<br>Forw<br>+<br>+<br>+44   | Add        | Or<br>Trunk 1: Virgin_<br>IP Trunk 1: Virgin_A:<br>Trunk 1: Virgin_A:<br>Prefix<br>ENUM           | This<br>ank<br>A Generic IP-PBX T<br>Chis<br>k<br>Generic IP-PBX T<br>ENUM Root | Use Ali<br>Use Ali<br>Use Ali<br>Use Ali                                            |                    | Delete             | Rov<br>Row   |
| Cutbourn<br>Add new<br>Forward<br>Corward<br>Ma<br>B Generic<br>Na<br>B Generic<br>Na<br>B Generic<br>Na<br>I<br>I<br>I<br>I<br>I<br>I<br>I<br>I<br>I<br>I<br>I<br>I<br>I<br>I<br>I<br>I<br>I<br>I                                                                                                    | d_world<br>rows 1<br>rows 1<br>rd To (He<br>Name<br>eric (regall)<br>1 To (Help)<br>ame<br>c (regall)<br>1 (Help)<br>From<br>Generic<br>Generic<br>Generic<br>Virgin_c                                                                                                    | 00<br>rows.<br>elip<br>No.<br>1<br>1<br>No.<br>1<br>Elip-PEX *<br>IP-PEX *<br>IP-PEX *<br>IP-PEX *                                                                                                    | Use This<br>Account<br>- •<br>Use This<br>Account<br>i<br>v<br>v<br>v<br>v<br>v<br>v<br>v<br>v<br>v<br>v<br>v<br>v<br>v                               | Replacer<br>st-URI<br>4_world v<br>5 v v                                                            | Or T<br>ement Domain<br>Or T<br>nent Domain<br>group.<br>Korvard<br>Forward<br>Forward<br>Forward<br>Forward<br>Forward          | This<br>Port | Transp.<br>- v                                 |                                                                                                    | Or This<br>eg Expr<br>r This<br>t Expr<br>t +44<br>t +44<br>t   | Add        | Or<br>Trunk 1: Virgin_<br>IP Trunk 1: Virgin_A<br>Trunk 1: Virgin_A<br>Prefix<br>ENUM             | This ank A,Generic IP-PBX                                                       | Use Ali<br>                                                                         |                    | Delete             | Row<br>Row   |
| Cutboun<br>Add new<br>Forward<br>* Gene<br>orward<br>Na<br>* Generic<br>dd new ro<br>No.                                                                                                    | d_world rows 1 rows 1 rows 1 rows 1 ro rd To (Help ric (regall) ro rd ro regall) ro rd ro rd regall ro rd regall ro rd regall ro rd regall ro rd regall ro rd regall ro rd regall ro rd regall ro rd regall ro rd regall ro rd regall ro rd regall ro rd regall ro rd regall ro rd regall regall regall                                                                                                    | 00<br>rows.<br>No.<br>1<br>No.<br>1<br>No.<br>1<br>No.<br>1<br>P<br>No.<br>1<br>P<br>P<br>No.<br>1<br>P<br>P<br>P<br>P<br>P<br>P<br>P<br>P<br>P<br>P<br>P<br>P<br>P                                                                                                    | Use This<br>Account<br>- •<br>Vith 1<br>:<br>Cutbound<br>Cutbound<br>Cutbound<br>Cutbound<br>Cutbound<br>Cutbound<br>Cutbound<br>Cutbound<br>Cutbound | Replacer<br>st-URI<br>d_world V<br>d V<br>d V<br>in V                                               | Or T<br>ement Domain<br>Or T<br>nent Domain<br>group.<br>Korvard<br>Forward<br>Forward<br>Forward<br>Forward<br>Forward<br>Allow | This Port    | Transp<br>- v                                  | sport R<br>sport R<br>C<br>ort Reg<br>C<br>ort Reg<br>C<br>Generic (regall)<br>Generic (regall)<br>Generic (regall)<br>Generic (regall)<br>Generic (regall) | Or This<br>eg Expr<br>r This<br>; Expr<br>/ +44<br>/            | Add        | Or<br>Tru<br>IP Trunk 1: Virgin_<br>IP Trunk 1: Virgin_A:<br>Trunk 1: Virgin_A:<br>Prefix<br>ENUM | This ank A.Generic IP-PBX K Generic IP-PBX C                                    | Use Ali:<br>- V<br>Use Ali:<br>- V<br>- V<br>- V<br>- V<br>- V<br>- V<br>- V<br>- V |                    | Delete             | e Rov        |

# 3.7 Routing

Sip Traffic -> Routing

To spread the workload over 2 or more SIP server at Virgin fill in DNS Overide For SIP Request as shown

in the figure below. This will not work in Firmware version 6.0.2 without a patch delivered by

**Ingate systems AB**, send Ingate a mail <u>support@ingate.com</u> and tell them that you need Round Robin patch for Virgin Media.

From Firmware 6.0.3 the patch is not needed, this fix is inbuilt in firmware 6.0.3. Name of the patch is.

"patch-6-0-2-dnsrr"

Perform the following steps:

- 1. Click on SIP Traffic -> Routing
- 2. Fill in the IP address you got from Virgin media.
- 3. Click on **Save** to save the configuration to the preliminary configuration.

| nGo            | ate F     | irewa               | II                                   | Conf             | igured                       | by In         | gate S      | UT T                       | G            |                         | l                       | .og Out |                         |               |
|----------------|-----------|---------------------|--------------------------------------|------------------|------------------------------|---------------|-------------|----------------------------|--------------|-------------------------|-------------------------|---------|-------------------------|---------------|
| dministra      | tion Cont | Basic<br>figuration | Network Rule<br>Re                   | s and<br>lays Se | SIP<br>SIP<br>Traff          | SIP<br>Trunk  | s Failove   | er Virtual<br>Netv         | Priv<br>work | ate Quality<br>s Servic | of Logging<br>and Tools | About   |                         |               |
| SIP<br>Methods | Filtering | Local<br>Registrar  | Authentication and Accounting        | SIP<br>Accounts  | Dial<br>Plan Routi           | SIP<br>Status | IDS/IPS     | IDS/IPS<br>Status          | SIP<br>Test  | SIP<br>Test Status      |                         |         |                         |               |
| DNS            | Overri    | de For              | SIP Request                          | ts <u>(Hel</u> j | <u>))</u>                    |               |             |                            |              | Л                       | Л                       |         | Л                       |               |
|                |           |                     |                                      |                  |                              |               | Re          | lay To                     |              | V                       | V                       |         | V                       | Delet         |
|                | Domai     | <mark>ҧ</mark>      | DNS Nar<br>or IP Add                 | me<br>ress       | IP Addr                      | ess           | Rel<br>Port | lay To<br>Transpo          | ort          | Priority                | Weight                  | Auth    | Modify<br>RURI          | Delete<br>Row |
| + Ra           | Domai     | ß                   | DNS Nai<br>or IP Add<br>81.97.95.188 | me<br>ress       | <b>IP Addr</b><br>81.97.95.1 | ess<br>.88    | Re<br>Port  | lay To<br>Transpo<br>UDP V | ort          | Priority<br>1           | Weight                  | Auth    | Modify<br>RURI<br>Yes V | Delete<br>Row |

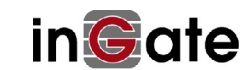

# 3.8 SIP Trunks

The SIP Trunk page is automatically configured when using SUT TG. Make any necessary changes here in order to ensure your eSBCs settings match those required by your ITSP, in this case, Virgin.

#### 3.8.1 SIP Trunk 1

Perform the following steps:

- 1. Click on SIP Trunks -> SIP Trunk 1
- 2. Chose in **Restrict to calls from** Servers according to your wish, in this example to ITSP *Virgin* as defined in <u>Network and Computers</u>.
- 3. It is possible to change the settings for the **From Header Domain** according to the ITSPs requirements, e.g. the ITSPs IP Address, or something else Virgin requires. SUT TG has configured this according what was filled in as *Provider Domain* at ITSP settings and set **as entered**.
- 4. Fill in rest of parameters according to your requirements. More information about how to fill in the SIP Trunk page is found in <u>How To Guide: SIP Trunking Configuration Using the SIP Trunk Page</u>.

For example: add 01723 for outgoing call, in *PBX Lines, Outgoing calls, Display Name*. This will set the SIP Display Name 01723204908 when calling from PBX line 204908.

5. Click on **Save** to save the configuration to the preliminary configuration.

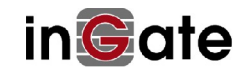

| Administratio                                                                                                    | n Basic<br>Configuration<br>k: SIP Trunk<br>unk 1 (Help<br>ole SIP Trunk<br>ble SIP Trunk<br>ble SIP Trunk<br>fine SIP Trunk<br>ce parameters<br>fine SIP trunk<br>ce name:<br>te Provider D<br>ound Proxy:<br>lias IP addres<br>ound Gateway<br>ling Transpor<br>number:<br>header domain<br>name in Require<br>te Trunk Grou | n Network Rule<br>Ref<br>1: Virgin;Generic<br>)<br>rvice (Help)<br>from other SIP f<br>: parameters<br>omain:<br>m:<br>s:<br>:<br>:<br>:<br>:<br>:<br>:<br>:<br>:<br>:<br>:<br>:<br>: | ss and SIP<br>Services                                                                                                    | SIP<br>Traffic Trunks                                                                                                    | Failover Vii                                                                                                    | rtual Private<br>Networks                                                                   | Quality of<br>Service and To<br>(Unique descripti<br>(FQDN or IP ada<br>('-' = No restrictio<br>(FQDN or IP ada<br>(Forces this source<br>('-' = Automatic) | ing<br>ools About<br>Ve name)<br>tress)<br>on)<br>tress)<br>:e address from a<br>' Gateway) | nur side)     |  |
|----------------------------------------------------------------------------------------------------|----------------------------------------------------------------------------------------------------|----------------------------------------------------------------------------------------------------|----------------------------------------------------------------------------------------------------|----------------------------------------------------------------------------------------------------|----------------------------------------------------------------------------------------------------|---------------------------------------------------------------------------------------------|----------------------------------------------------------------------------------------------------|---------------------------------------------------------------------------------------------|---------------|--|
| View trunk<br>SIP Tru<br>© Enabl<br>Disab<br>SIP T<br>© Use<br>© Def<br>Service<br>Service<br>Service<br>Cutbou<br>Use ali<br>Outbou<br>Signali<br>Port nu<br>From H<br>Host nu<br>Remot<br>Local 7<br>Preserve Max-For<br>Relay media<br>Exactly one Via h<br>'gui' registration (A       | k: SIP Trunk<br>unk 1 (Help<br>ole SIP Trunk<br>ble SIP Trunk<br>Frunking Se<br>e parameters<br>fine SIP trunk<br>ce name:<br>ce Provider D<br>ict to calls fro<br>bund Proxy:<br>lias IP addres<br>bund Gateway<br>ling Transpor<br>number:<br>header domain<br>name in Requ                                                  | 1: Virgin;Generic<br>)<br>rvice (Help)<br>from other SIP t<br>: parameters<br>omain:<br>m:<br>s:<br>:<br>n:<br>est-URI of inco<br>up Parameters (1)                                   | runk                                                                                                    | Goto SIP Trunk p                                                                                                    | age                                                                                                    |                                                                                             | (Unique descripti<br>(FQDN or IP ada<br>('-' = No restrictio<br>(FQDN or IP ada<br>(Forces this sourc<br>('-' = Use Default<br>('-' = Automatic)            | 've name)<br>tress)<br>on)<br>tress)<br>te address from a<br>' Gateway)                     | nur side)     |  |
| SIP Tru<br>Enabl<br>Disab<br>SIP T<br>SIP T<br>Service<br>Service<br>Service<br>Restrice<br>Outbou<br>Signali<br>Port nu<br>From H<br>Host nu<br>Remote<br>Local 7<br>Preserve Max-For<br>Relay media<br>Exactly one Via h<br>'ghi' registration (P                                        | unk 1 (Help<br>ole SIP Trunk<br>ble SIP Trunk<br>Frunking Se<br>e parameters :<br>fine SIP trunk<br>ce name:<br>ce Provider D<br>ict to calls fro<br>ound Proxy:<br>lias IP addres<br>ound Gateway<br>ling Transpor<br>umber:<br>header domai<br>name in Requ                                                                  | rvice (Help)<br>from other SIP t<br>: parameters<br>omain:<br>m:<br>s:<br>:<br>:<br>:<br>:<br>:<br>:<br>:<br>:<br>:<br>:<br>:<br>:<br>:<br>:<br>:<br>:                                | runk<br>R<br>S<br>S<br>S<br>S<br>S<br>S<br>S<br>S<br>S<br>S<br>S<br>S<br>S<br>S<br>S<br>S<br>S<br>S                                  | Yirgin<br>Random<br>WAN<br>Provider domain<br>iptestA1 ipmultim                                                                                    |                                                                                                    |                                                                                             | (Unique descripti<br>(FQDN or IP ada<br>(^-' = No restrictic<br>(FQDN or IP ada<br>(Forces this sourc<br>('-' = Use Default<br>('-' = Automatic)            | ive name)<br>iress)<br>on)<br>iress)<br>:e address from c<br>: Gateway)                     | nur side)     |  |
| Enabl     Disab     Disab     SIP T     Use     Def     Service     Service     Service     Restric     Outbou     Use ali     Outbou     Signali     Port nu     From h     Host ni     Remote     Local 7  Preserve Max-For Relay media Exactly one Via h                                | ole SIP Trunk<br>ble SIP Trunk<br>Frunking Se<br>e parameters<br>fine SIP trunk<br>ce name:<br>ce Provider D<br>ict to calls fro<br>bund Proxy:<br>lias IP addres<br>bund Gateway<br>ling Transpor<br>number:<br>header domain<br>name in Requite<br>Trunk Grou                                                                | rvice (Help)<br>from other SIP t<br>parameters<br>omain:<br>m:<br>s:<br>:<br>:<br>:<br>:<br>:<br>:<br>:<br>:<br>:<br>:<br>:<br>:<br>:<br>:<br>:<br>:                                  | rrunk<br>V<br>R<br>V<br>C<br>F<br>C<br>C<br>C<br>C<br>C<br>C<br>C<br>C<br>C<br>C<br>C<br>C<br>C<br>C<br>C<br>C<br>C                  | firgin<br>Random<br>NAN<br>VAN                                                                                                    |                                                                                                    |                                                                                             | (Unique descripti<br>(FQDN or IP ada<br>('-' = No restrictio<br>(FQDN or IP ada<br>(Forces this sourc<br>('-' = Use Default<br>('-' = Automatic)            | lve name)<br>bress)<br>on)<br>tress)<br>ce address from o<br>' Gateway)                     | our side)     |  |
| <ul> <li>Disab</li> <li>Disab</li> <li>SIP T</li> <li>Use</li> <li>Def</li> <li>Service</li> <li>Service</li> <li>Restrice</li> <li>Outbou</li> <li>Use ali</li> <li>Outbou</li> <li>Signali</li> <li>Port nu</li> <li>From H</li> <li>Host ni</li> <li>Remote</li> <li>Local 7</li> </ul> | ble SIP Trunk<br><b>Frunking Se</b><br>e parameters<br>fine SIP trunk<br>ce name:<br>ce Provider D<br>ict to calls fro<br>yund Proxy:<br>lias IP addres<br>yund Gateway<br>ling Transpor<br>umber:<br>header domai<br>name in Requ<br>te Trunk Gro                                                                             | rvice (Help)<br>from other SIP t<br>parameters<br>omain:<br>m:<br>s:<br>:<br>:<br>:<br>:<br>:<br>:<br>:<br>:<br>:<br>:<br>:<br>:<br>:<br>:<br>:<br>:                                  | rrunk<br>F<br>I<br>I<br>I<br>I<br>I<br>I<br>I<br>I<br>I<br>I<br>I<br>I<br>I<br>I<br>I<br>I<br>I<br>I                                 | Yirgin<br>Random<br>WAN<br>VAN                                                                                                    |                                                                                                    |                                                                                             | (Unique descripti<br>(FQDN or IP ada<br>('-' = No restrictio<br>(FQDN or IP ada<br>(Forces this sourc<br>('-' = Use Default<br>('-' = Automatic)            | ive name)<br>iress)<br>on)<br>iress)<br>:e address from o<br>t Gateway)                     | our side)     |  |
| SIP T<br>SIP T<br>SIP T<br>Service<br>Service<br>Service<br>Restrice<br>Outbou<br>Use ali<br>Outbou<br>Signali<br>Port nu<br>From H<br>Host nu<br>Remote<br>Local T                                                                                                    | Frunking Se<br>e parameters :<br>fine SIP trunk<br>ce name:<br>ce Provider D<br>ict to calls fro<br>ound Proxy:<br>lias IP addres<br>ound Gateway<br>ling Transpor<br>number:<br>header domain<br>name in Requ<br>te Trunk Gro                                                                                                 | rvice ( <u>Help</u> )<br>from other SIP t<br>: parameters<br>omain:<br>m:<br>s:<br>:<br>:<br>:<br>:<br>:<br>:<br>:<br>:<br>:<br>:<br>:<br>:<br>:<br>:<br>:<br>:                       | rrunk<br>F<br>F<br>-<br>-<br>-<br>-<br>-<br>-<br>-<br>-<br>-<br>-<br>-<br>-<br>-<br>-<br>-<br>-<br>-                                 | Aandom<br>NAN<br>VAN                                                                                                    |                                                                                                    |                                                                                             | (Unique descripti<br>(FQDN or IP ada<br>('-' = No restrictio<br>(FQDN or IP ada<br>(Forces this sourc<br>('-' = Use Default<br>('-' = Automatic)            | ive name)<br>iress)<br>on)<br>iress)<br>:e address from o<br>t Gateway)                     | our side)     |  |
| <ul> <li>Use</li> <li>Def</li> <li>Service</li> <li>Restrice</li> <li>Outbou</li> <li>Use ali</li> <li>Outbou</li> <li>Signali</li> <li>Port nu</li> <li>From H</li> <li>Host ni</li> <li>Remote</li> <li>Local 7</li> </ul>                                                               | e parameters i<br>fine SIP trunk<br>ce name:<br>ce Provider D<br>ict to calls fro<br>pund Proxy:<br>lias IP addres<br>pund Gateway<br>ling Transpor<br>number:<br>header domai<br>name in Requ<br>te Trunk Gro                                                                                                    | from other SIP t<br>: parameters<br>omain:<br>m:<br>s:<br>:<br>:<br>:<br>:<br>:<br>:<br>:<br>:<br>:<br>:<br>:<br>:<br>:<br>:<br>:<br>:                                                | runk<br>R<br>V<br>C<br>C<br>C<br>C<br>C<br>C<br>C<br>C<br>C<br>C<br>C<br>C<br>C<br>C<br>C<br>C<br>C<br>C                             | Aandom<br>NAN                                                                                                    |                                                                                                    |                                                                                             | (Unique descripti<br>(FQDN or IP ada<br>('-' = No restrictic<br>(FQDN or IP ada<br>(Forces this sourc<br>('-' = Use Default<br>('-' = Automatic)            | ive name)<br>iress)<br>on)<br>iress)<br>:e address from c<br>: Gateway)                     | our side)     |  |
| Service<br>Service<br>Restrice<br>Outbou<br>Use ali<br>Outbou<br>Signali<br>Port nu<br>From H<br>Host nu<br>Remot<br>Local 7                                                                                                    | ce name:<br>ce Provider D<br>iet to calls fro<br>pund Proxy:<br>lias IP addres<br>pund Gateway<br>ling Transpor<br>number:<br>header domai<br>name in Requ<br>te Trunk Gro                                                                                                    | omain:<br>m:<br>s:<br>:<br>t:<br>n:<br>est-URI of inco<br>up Parameters (1                                                                                                    | V<br>R<br>·<br>·<br>·<br>·<br>·<br>·<br>·<br>·<br>·<br>·<br>·<br>·<br>·<br>·<br>·<br>·<br>·<br>·                                     | Virgin                                                                                                    |                                                                                                    |                                                                                             | (Unique descripti<br>(FQDN or IP ada<br>('-' = No restrictio<br>(FQDN or IP ada<br>(Forces this sourc<br>('-' = Use Default<br>('-' = Automatic)            | ive name)<br>iress)<br>on)<br>tress)<br>:e address from c<br>! Gateway)                     | our side)     |  |
| Service<br>Restrice<br>Outboo<br>Use ali<br>Outboo<br>Signali<br>Port nu<br>From H<br>Host nu<br>Remot<br>Local 7                                                                                                    | ce Provider D<br>ict to calls fro<br>ound Proxy:<br>lias IP addres<br>ound Gateway<br>ling Transpor<br>number:<br>header domai<br>name in Requ<br>ote Trunk Gro                                                                                                    | omain:<br>m:<br>s:<br>::<br>n:<br>est-URI of inco<br>up Parameters (1                                                                                                    | R<br>V<br>C<br>C<br>C<br>C<br>C<br>C<br>C<br>C<br>C<br>C<br>C<br>C<br>C<br>C<br>C<br>C<br>C<br>C                                     | Random V<br>NAN V<br>Volume<br>Provider domain<br>iptestA1 ipmultim                                                                                | T                                                                                                    |                                                                                             | (FQDN or IP ada<br>('-' = No restrictio<br>(FQDN or IP ada<br>(Forces this sourc<br>('-' = Use Default<br>('-' = Automatic)                                 | tress)<br>on)<br>tress)<br>:e address from c<br>! Gateway)                                  | our side)     |  |
| Restric<br>Outbou<br>Use ali<br>Outbou<br>Signali<br>Port nu<br>From H<br>Host ni<br>Remote<br>Local 7                                                                                                    | et to calls fro<br>ound Proxy:<br>lias IP addres<br>ound Gateway<br>ling Transpor<br>number:<br>header domai<br>name in Requ<br>te Trunk Gro                                                                                                    | m:<br>s:<br>t:<br>n:<br>est-URI of inco<br>up Parameters (1                                                                                                    | N<br>-<br>-<br>-<br>-<br>-<br>-<br>-<br>-<br>-<br>-<br>-<br>-<br>-<br>-<br>-<br>-<br>-<br>-<br>-                                     | WAN                                                                                                    | T Contraction of the second                                                                                          |                                                                                             | ('-' = No restrictio<br>(FQDN or IP ada<br>(Forces this sourc<br>('-' = Use Default<br>('-' = Automatic)                                                    | on)<br>tress)<br>:e address from c<br>! Gateway)                                            | our side)     |  |
| Outbox<br>Use ali<br>Outbox<br>Signali<br>Port nu<br>From H<br>Host ni<br>Remot<br>Local <sup>2</sup>                                                                                                    | ound Proxy:<br>lias IP addres<br>ound Gateway<br>ling Transpor<br>number:<br>header domai<br>name in Requ<br>te Trunk Grou                                                                                                    | s:<br>:<br>t:<br>n:<br>est-URI of inco<br>up Parameters (1                                                                                                    | <br><br>f<br>ming calls: s                                                                                                    | Provider domain<br>iptestA1 ipmultim                                                                                                    | <b>v</b>                                                                                                    |                                                                                             | (FQDN or IP ada<br>(Forces this sourc<br>('-' = Use Default<br>('-' = Automatic)                                                                            | tress)<br>:e address from c<br>: Gateway)                                                   | our side)     |  |
| Use ali<br>Outbou<br>Signali<br>Port nu<br>From E<br>Host ni<br>Remot<br>Local 7                                                                                                    | lias IP addres<br>ound Gateway<br>ling Transpor<br>number:<br>header domai<br>name in Requ<br>te Trunk Grou                                                                                                    | s:<br>:<br>n:<br>est-URI of inco<br>up Parameters (1                                                                                                    | -<br>-<br>-<br>f<br>ming calls: s                                                                                                    | ▼<br>▼<br>Provider domain<br>iptestA1.ipmultim                                                                                                    | <b>v</b>                                                                                                    |                                                                                             | (Forces this sourc<br>('-' = Use Default<br>('-' = Automatic)                                                                                               | ce address from c<br>! Gateway)                                                             | our side)     |  |
| Outboo<br>Signali<br>Port nu<br>From H<br>Host ni<br>Remot<br>Local 7                                                                                                    | ound Gateway<br>ling Transpor<br>number:<br>header domai<br>name in Requ<br>te Trunk Grou                                                                                                    | :<br>n:<br>est-URI of inco<br>up Parameters (1                                                                                                    | -<br>-<br>f<br>ming calls: s                                                                                                    | ▼<br>▼<br>Provider domain<br>iptestA1.ipmultim                                                                                                    | T adio og uk                                                                                                    |                                                                                             | ('-' = Use Default<br>('-' = Automatic)                                                                                                    | t Gateway)                                                                                  |               |  |
| Signali<br>Port nu<br>From H<br>Host ni<br>Remot<br>Local 7                                                                                                    | ling Transpor<br>number:<br>header doma:<br>name in Requ<br>nte Trunk Grou                                                                                                    | t:<br>n:<br>est-URI of inco<br>up Parameters (1                                                                                                    | -<br>F<br>ming calls: s                                                                                                    | Provider domain                                                                                                    | •                                                                                                    |                                                                                             | ('-' = Automatic)                                                                                                    |                                                                                             |               |  |
| Port nu<br>From H<br>Host n<br>Remote<br>Local 7<br>Preserve Max-For<br>Relay media<br>Exactly one Via h<br>'gin' registration ()<br>Hide Record-Rou<br>Show only one To                                                                                                    | iumber:<br>header domai<br>name in Requ<br>ite Trunk Grou                                                                                                    | n:<br>est-URI of inco<br>up Parameters ()                                                                                                    | ming calls: s                                                                                                    | Provider domain<br>iptestA1.ipmultim                                                                                                    | •                                                                                                    |                                                                                             |                                                                                                    |                                                                                             |               |  |
| From P<br>Host n<br>Remote<br>Local 7<br>Preserve Max-For<br>Relay media<br>Exactly one Via h<br>'gin' registration ()<br>Hide Record-Rou<br>Show only one To                                                                                                    | header domai<br>name in Requ<br>nte Trunk Grou                                                                                                    | n:<br>est-URI of inco<br>1p Parameters (1                                                                                                    | ming calls: s                                                                                                    | Provider domain<br>iptestA1.ipmultim                                                                                                    | •                                                                                                    |                                                                                             |                                                                                                    |                                                                                             |               |  |
| Host n<br>Remot<br>Local 7<br>Preserve Max-For<br>Relay media<br>Exactly one Via<br>Finite Record-Rou<br>Show only one To                                                                                                    | name in Requ<br>te Trunk Gro                                                                                                    | est-URI of inco<br>1p Parameters (1                                                                                                    | ming calls: s                                                                                                    | iptestA1.ipmultim                                                                                                    | odio oo uk                                                                                                    |                                                                                             |                                                                                                    |                                                                                             |               |  |
| Remot<br>Local 7<br>Preserve Max-For<br>Relay media<br>Exactly one Via h<br>'gin' registration ()<br>Hide Record-Rou<br>Show only one To                                                                                                    | te Trunk Gro                                                                                                    | p Parameters (                                                                                                    |                                                                                                    |                                                                                                    | edia.co.uk                                                                                                    |                                                                                             | (Trunk ID - Domain name)                                                                                                    |                                                                                             |               |  |
| Local *<br>Preserve Max-For<br>Relay media:<br>Exactly one Via h<br>'gin' registration ()<br>Hide Record-Rou<br>Show only one To                                                                                                    |                                                                                                    |                                                                                                    | RFC 4904):                                                                                                    |                                                                                                    |                                                                                                    |                                                                                             |                                                                                                    |                                                                                             |               |  |
| Local *<br>Preserve Max-For<br>Relay media:<br>Exactly one Via h<br>'gin' registration ()<br>Hide Record-Rou<br>Show only one To                                                                                                    |                                                                                                    |                                                                                                    | Used as:                                                                                                    |                                                                                                    |                                                                                                    | •                                                                                           | ('-' = Don't use T                                                                                                    | GP)                                                                                         |               |  |
| Preserve Max-For<br>Relay media:<br>Exactly one Via h<br>'gin' registration ()<br>Hide Record-Rou<br>Show only one To                                                                                                    | Trunk Group                                                                                                    | Parameters (RI                                                                                                    | FC 4904):                                                                                                    |                                                                                                    |                                                                                                    |                                                                                             |                                                                                                    |                                                                                             |               |  |
| Preserve Max-For<br>Relay media:<br>Exactly one Via h<br>'gin' registration (1<br>Hide Record-Row<br>Show only one To                                                                                                    | •                                                                                                    | · · · · · · · · · · · · · · · · · · ·                                                                                                    | Used as:                                                                                                    | 2                                                                                                    |                                                                                                    | •                                                                                           | ('-' = Don't use T                                                                                                    | GP)                                                                                         |               |  |
| Preserve Max-For<br>Relay media:<br>Exactly one Via h<br>'gin' registration (1<br>Hide Record-Row<br>Show only one To                                                                                                    |                                                                                                    |                                                                                                    | osco us. E                                                                                                    |                                                                                                    |                                                                                                    |                                                                                             |                                                                                                    | .,                                                                                          |               |  |
| Exactly one Via h<br>'gin' registration ()<br>Hide Record-Row<br>Show only one To                                                                                                    | orwards:                                                                                                    | No •                                                                                                    |                                                                                                    |                                                                                                    |                                                                                                    |                                                                                             |                                                                                                    |                                                                                             |               |  |
| 'gin' registration (<br>Hide Record-Row<br>Show only one To                                                                                                    | header:                                                                                                    | No V                                                                                                    |                                                                                                    |                                                                                                    |                                                                                                    |                                                                                             |                                                                                                    |                                                                                             |               |  |
| Show only one To                                                                                                    | a (RFC 6140):                                                                                                    | No V                                                                                                    |                                                                                                    |                                                                                                    |                                                                                                    |                                                                                             |                                                                                                    |                                                                                             |               |  |
| 01D 0                                                                                                    | To tag:                                                                                                    | No V                                                                                                    |                                                                                                    |                                                                                                    |                                                                                                    |                                                                                             |                                                                                                    |                                                                                             |               |  |
| SIP 3xx redirectio                                                                                                    | tion to provider domain:                                                                                                    | No                                                                                                    |                                                                                                    |                                                                                                    |                                                                                                    |                                                                                             |                                                                                                    |                                                                                             |               |  |
| SIP 3xx redirection<br>Route incoming h                                                                                                    | tion to caller domain:                                                                                                    | No T                                                                                                    |                                                                                                    |                                                                                                    |                                                                                                    |                                                                                             |                                                                                                    |                                                                                             |               |  |
| Service Provider                                                                                                    | r domain is trusted:                                                                                                    | No 🔻                                                                                                    | (For P-,                                                                                                    | Asserted-Identity)                                                                                                    |                                                                                                    |                                                                                             |                                                                                                    |                                                                                             |               |  |
| Use P-Preferred-I                                                                                                    | -Identity:                                                                                                    | No 🔻                                                                                                    | (Instead                                                                                                    | l of P-Asserted-Identity)                                                                                                    |                                                                                                    |                                                                                             |                                                                                                    |                                                                                             |               |  |
| Forward outgoing<br>Max simultaneou                                                                                                    | ng REFER:<br>rus calls:                                                                                                    | No V                                                                                                    | (Call Aa                                                                                                    | imission Control)                                                                                                    |                                                                                                    |                                                                                             |                                                                                                    |                                                                                             |               |  |
| Max simultaneous                                                                                                    | ous calls per Trunk Line:                                                                                                    |                                                                                                    |                                                                                                    |                                                                                                    |                                                                                                    |                                                                                             |                                                                                                    |                                                                                             |               |  |
| Main Trunk L                                                                                                    | Line (Help)                                                                                                    |                                                                                                    |                                                                                                    |                                                                                                    |                                                                                                    |                                                                                             |                                                                                                    |                                                                                             |               |  |
| No. Reg                                                                                                    | No Rog                                                                                                    |                                                                                                    | ing Calls                                                                                                    |                                                                                                    | Auther                                                                                                    | atication                                                                                   | Incomin                                                                                                    | ag Calls                                                                                    |               |  |
| 1 No •                                                                                                    |                                                                                                    | Display Name                                                                                                    | User Name<br>+441183374120                                                                                                    | Identity<br>+441183374120@81.97.9                                                                                                    | User ID<br>Auth Name Virgin                                                                                          | Password<br>Change Password                                                                 | Incoming Trunk Match                                                                                                    | Forward to                                                                                  |               |  |
| DBY                                                                                                    |                                                                                                    |                                                                                                    |                                                                                                    |                                                                                                    |                                                                                                    |                                                                                             |                                                                                                    |                                                                                             |               |  |
| PDA Lines (H                                                                                                    | (neib)                                                                                                    | ~                                                                                                    | ing Calls                                                                                                    |                                                                                                    | 4                                                                                                    | atication                                                                                   |                                                                                                    | ing Calls                                                                                   |               |  |
| No. Reg                                                                                                    | Enum DDV N 1                                                                                                    | ser Display Name                                                                                                    | User Name                                                                                                    | Identity                                                                                                    | User ID                                                                                                    | Password                                                                                    | Incoming Trunk Match                                                                                                    | Forward to PBX Accou                                                                        | nt Delete Rov |  |
| 1 No • 1                                                                                                    | From PBX Number/U                                                                                                    | a spiny sound                                                                                                    | +441183374121                                                                                                    | +441183374121@81.97.9                                                                                                    | Auth Name Virgin                                                                                                    | Change Password                                                                             | (01183374121)                                                                                                    | \$1                                                                                         |               |  |
| 2 No • 1                                                                                                    | 1183374121                                                                                                    | +441183374121                                                                                                    |                                                                                                    | +441183374122@81.97.9                                                                                                    | Auth Name Virgin                                                                                                    | Change Password                                                                             | (01183374122)                                                                                                    | \$1                                                                                         | 0             |  |
| 3 No • 1                                                                                                    | 1183374121<br>1183374122                                                                                                    | +441183374121<br>+441183374122                                                                                                    | +441183374122                                                                                                    |                                                                                                    | A 11 M                                                                                                    | Change Password                                                                             | (01183374123)                                                                                                    | 51                                                                                          |               |  |
| 4 NO 1                                                                                                    | rrom rBA Number/U<br>1183374121<br>1183374122<br>1183374123                                                                                                    | +441183374121<br>+441183374122<br>+441183374123                                                                                                    | +441183374122<br>+441183374123                                                                                                    | +4411033/4123@81.97.9                                                                                                    | Auth Name Virgin                                                                                                    | Change Down                                                                                 | 1011033741241                                                                                                    | 01                                                                                          | 0             |  |
| 6 No •                                                                                                    | rrom FBA Number/U<br>1183374121<br>1183374122<br>1183374123<br>1183374124<br>1183374125                                                                                                    | +441183374121<br>+441183374122<br>+441183374123<br>+441183374124<br>+441183374124                                                                                                    | +441183374122<br>+441183374123<br>+441183374124<br>+441183374125                                                                     | +441183374124@81.97.9<br>+441183374124@81.97.9<br>+441183374125@81.97.9                                                                            | Auth Name Virgin<br>Auth Name Virgin<br>Auth Name Virgin                                                             | Change Password                                                                             | (01183374125)                                                                                                    | \$1                                                                                         |               |  |
| 7 No •                                                                                                    | r rom PBA Number/U<br>1183374121<br>1183374122<br>1183374123<br>1183374124<br>1183374125<br>1183374126                                                                                                    | +441183374121<br>+441183374122<br>+441183374123<br>+441183374124<br>+441183374125<br>+441183374126                                                                                    | +441183374122<br>+441183374123<br>+441183374124<br>+441183374125<br>+441183374125                                                    | +441183374123@81.97.9<br>+441183374124@81.97.9<br>+441183374125@81.97.9<br>+441183374126@81.97.9                                                   | Auth Name Virgin<br>Auth Name Virgin<br>Auth Name Virgin<br>Auth Name Virgin                                         | Change Password<br>Change Password<br>Change Password                                       | (01183374125)<br>(01183374126)                                                                                                    | \$1<br>\$1                                                                                  |               |  |
| 8 No • 1                                                                                                    | rrom PDA Number/U<br>1183374121<br>1183374122<br>1183374123<br>1183374124<br>1183374124<br>1183374125<br>1183374126<br>1183374127                                                                                                    | +441183374121<br>+441183374122<br>+441183374123<br>+441183374124<br>+441183374125<br>+441183374125<br>+441183374126<br>+441183374127                                                  | +441183374122<br>+441183374123<br>+441183374124<br>+441183374124<br>+441183374125<br>+441183374126<br>+441183374127                  | +441183374123@81.97.9<br>+441183374124@81.97.9<br>+441183374125@81.97.9<br>+441183374126@81.97.9<br>+441183374126@81.97.9                          | Auth Name Virgin<br>Auth Name Virgin<br>Auth Name Virgin<br>Auth Name Virgin<br>Auth Name Virgin                     | Change Password<br>Change Password<br>Change Password<br>Change Password                    | (01183374125)<br>(01183374126)<br>(01183374127)                                                                                                    | \$1<br>\$1<br>\$1                                                                           |               |  |
| 9 No • (                                                                                                    | From FBA Number/L<br>1183374121<br>1183374122<br>1183374123<br>1183374124<br>1183374125<br>1183374126<br>1183374126<br>1183374127<br>1183374128                                                                                                    | +441183374121<br>+441183374122<br>+441183374123<br>+441183374124<br>+441183374126<br>+441183374126<br>+441183374126<br>+441183374127<br>+441183374128                                 | +441183374122<br>+441183374123<br>+441183374124<br>+441183374125<br>+441183374126<br>+441183374126<br>+441183374127<br>+441183374128 | +441183374124@81.97.9<br>+441183374124@81.97.9<br>+441183374125@81.97.9<br>+441183374126@81.97.9<br>+441183374126@81.97.9<br>+441183374128@81.97.9 | Auth Name Virgin<br>Auth Name Virgin<br>Auth Name Virgin<br>Auth Name Virgin<br>Auth Name Virgin<br>Auth Name Virgin | Change Password<br>Change Password<br>Change Password<br>Change Password<br>Change Password | (01183374125)<br>(01183374126)<br>(01183374126)<br>(01183374127)<br>(01183374128)                                                                           | \$1<br>\$1<br>\$1<br>\$1                                                                    |               |  |

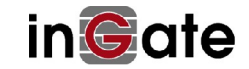

| No Por                       |                              | Outgoing Calls    |                                        | Authentication            |               | Incomi   | ing Calls              | Delete Por |
|------------------------------|------------------------------|-------------------|----------------------------------------|---------------------------|---------------|----------|------------------------|------------|
| No. Reg                      | From SIP Number/Use          | er Display Name   | User Name Identity                     | y User ID Password        | Incoming Tru  | nk Match | Forward to SIP Account | Delete Ko  |
| Add new r                    | ows 1 rows.                  |                   |                                        |                           |               |          |                        |            |
| Setup for                    | the PBX (Help)               |                   |                                        |                           |               |          |                        |            |
| 🕘 Use PB                     | X from other SIP trunk       |                   |                                        |                           |               |          |                        |            |
| Define                       | PBX settings                 |                   |                                        |                           |               |          |                        |            |
| PBX Name: Generic IP-PBX     |                              |                   | nique descriptive n <mark>am</mark> e) |                           |               |          |                        |            |
| Use alias I                  | IP address: - 🔻              | (Fo               | prces this source address              | from our side)            |               |          |                        |            |
| PBX Registration SIP Address |                              | Auther            | ntication                              | PBX IP Add                | dress         |          |                        |            |
|                              |                              | User ID           | Password                               | DNS Name<br>or IP Address | IP Address    | PBX Do   | omain Name             |            |
|                              |                              |                   | Change Password                        | 192.168.1.100             | 192.168.1.100 |          |                        |            |
| At least on                  | e of PBX Registration, IP ad | dress or Domain N | ame is required to locate              | the PBX)                  |               |          |                        |            |
| PBX Netw                     | vork:                        | Generic IP-       | PBX 🔻                                  |                           |               |          |                        |            |
| Signaling                    | transport:                   | - •               |                                        | ('-' = Automatic)         |               |          |                        |            |
| Port numb                    | er:                          |                   |                                        |                           |               |          |                        |            |
| Match Fro                    | m Number/User in field:      | From URI          | ۲.                                     |                           |               |          |                        |            |
| Common                       | User Name suffix:            |                   |                                        |                           |               |          |                        |            |
| To header                    | field:                       | Same as R         | equest-URI ▼                           |                           |               |          |                        |            |
|                              | ncoming REFER:               | No 🔻              |                                        |                           |               |          |                        |            |
| Forward in                   | nulle Crown Doromotory un    | sage: -           |                                        | ▼ ('-' = Don't use TC     | 3P)           |          |                        |            |
| Forward n<br>Remote Ti       | Tunk Group Parameters us     |                   |                                        |                           |               |          |                        |            |

Page generated for 'admin' 2017-11-27 10:20:11 +0100. Ingate SIParator/Firewall 6.0.2. Copyright © 2017 Ingate Systems AB.

# 4 Optional Configuration via Ingate Web Interface 4.1 Certificates

To use HTTPS to access the firewall web interface a certificate is needed.

Perform the following steps:

- 1. Click on Basic Configuration -> Certificates
- 2. Choose a name for the certificate and write it in the Name field.
- 3. Click Create New.
- 4. Fill in desired Information for the Certificate.
- 5. Click on Save to save the configuration to the preliminary configuration.

If you already have the certificates you can import them instead of doing above steps.

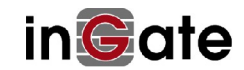

| Administration         | Basi<br>Configur  | c<br>ation Network  | Rules an<br>Relays | d SIP<br>Services     | SIP<br>Traffi | SIP<br>Trunks                                                              | Failover                                                     | Virtual Private<br>Networks                                           | Quality of<br>Service | Logging<br>and Tools | About    |               |
|------------------------|-------------------|---------------------|--------------------|-----------------------|---------------|----------------------------------------------------------------------------|--------------------------------------------------------------|-----------------------------------------------------------------------|-----------------------|----------------------|----------|---------------|
| Basic<br>Configuration | Access<br>Control | RADIUS SNM          | DHCP<br>Server     | DHCP<br>Server Status | Dy<br>DNS     | namic<br>Update G                                                          | ertificates                                                  | Advanced SI                                                           | Parator<br>Type       |                      |          |               |
| Private                | Certific          | cates (Help         | )                  |                       |               |                                                                            |                                                              |                                                                       |                       |                      |          |               |
| Nam                    | ie                |                     | Certifica          | te                    |               |                                                                            |                                                              | Inform                                                                | ation                 |                      |          | Delete<br>Row |
| Add new re             | DWS 1             | Create New<br>rows. | Import             | View/Downi            | load          | Subject: //<br>Issuer: /C<br>MD5<br>Fingerpri<br>Valid fror<br>Valid to: 2 | CN=212.1<br>N=212.11<br>nt: C7:C0<br>n: 2014-02<br>2015-02-1 | 16.95.113<br>6.95.113<br>:16:DD:00:19:<br>2-19 08:58:49<br>9 08:58:49 | 3D:9A:FA:78           | 3:E9:83:F8:2         | 54:A7:7D |               |
| CA Cert                | tificate          | s (Help)            |                    |                       |               |                                                                            |                                                              |                                                                       |                       |                      |          |               |
| Add new ro             | A Certinows 1     | ficate CA C         | RL Infor           | mation De             | elete         | Row                                                                        |                                                              |                                                                       |                       |                      |          |               |
|                        |                   |                     |                    |                       |               |                                                                            |                                                              |                                                                       |                       |                      |          |               |

# 4.2 Access Control

You also need to configure how to access the web interface of the firewall.

Perform the following steps:

- 1. Click on Basic Configuration -> Access Control
- 2. Configuration via HTTP is already on for inside from the startup of the firewall.
- 3. If you want to be able to configure the firewall from the outside this is done over HTTPS. Select which **IP address** and **Port** the firewall administrator should direct the web browser to.
- 4. Select the **Certificate to use** you created/imported in the previous chapter.
- 5. Create new rows for your **Configuration Computers** by clicking on: **Add new rows** and fill in number of rows to add.
- 6. Fill in **IP Address** and **Netmask/Bits** and chose HTTP or HTTPS for respective Configuration Computer.
- 7. Click on **Save** to save the configuration to the preliminary configuration.

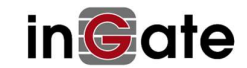

| n©ate                                                                      | Firewall                                                         | Config                         | ured by             | y Ingate                | SUT TG                     | ì                     |                | L                    | og Out            |           |               |
|----------------------------------------------------------------------------|------------------------------------------------------------------|--------------------------------|---------------------|-------------------------|----------------------------|-----------------------|----------------|----------------------|-------------------|-----------|---------------|
| dministration                                                              | Basic<br>Configuration Network                                   | ules and SIP<br>Relays Service | SIP<br>Traffic      | SIP<br>Trunks Failo     | ver Virtual Pr<br>Networ   | ivate Qual<br>ks Ser  | ity of<br>vice | Logging<br>and Tools | About             |           |               |
| Basic /<br>Configuration C                                                 | ontrol RADIUS SNMP Op                                            | HCP DHCP<br>tions Server Se    | DHCP<br>rver Status | Router<br>Advertisement | Dynamic<br>DNS Update      | Certificates          | TLS A          | dvanced              | SIParator<br>Type |           |               |
| Configura                                                                  | tion Allowed Via I                                               | nterface <u>(He</u>            | <u>elp)</u>         |                         |                            |                       |                |                      |                   |           |               |
| Interface o<br>inside (eth0<br>Add new row                                 | r Tunnel Allowed D<br>) ▼ Yes ▼<br>s 1 rows.                     | elete Row                      |                     |                         |                            |                       |                |                      |                   |           |               |
| Configura                                                                  | tion Transport (He                                               | elp)                           |                     |                         |                            |                       |                |                      |                   |           |               |
| Protocol                                                                   | IP Address                                                       | Port                           | Cert                | TLS                     | De                         | lete Row              |                |                      |                   |           |               |
| HTTP 🔻                                                                     | inside (192.168.1.111)                                           | ▼ 80                           |                     | -                       | •                          |                       |                |                      |                   |           |               |
| User Auth <ul> <li>Local use</li> <li>RADIUS</li> <li>Local use</li> </ul> | eentication For Web<br>ers<br>5 database<br>ers or RADIUS databa | • Interface A                  | access (            | <u>Help)</u>            |                            |                       |                |                      |                   |           |               |
| Web Inter                                                                  | face Access Setting                                              | s <u>(Help)</u>                |                     |                         |                            |                       |                |                      |                   |           |               |
| Login timeou                                                               | ut: 3600 second                                                  | s 🧲                            | 1                   |                         |                            |                       |                |                      |                   |           |               |
| No.                                                                        | DNS Name or<br>Network Address                                   | Network<br>Address             | Netm                | ask / Bits              | Range                      | Via<br>IPsec<br>Peer  | SSH            | нттр                 | HTTPS             | Log Class | Delete<br>Row |
| 1                                                                          | 192.168.1.0                                                      | 192.168.1.0                    | 255.255             | 255.0                   | 192.168.1.0<br>192.168.1.2 | ) - <b>- •</b><br>255 |                |                      |                   | Local 🔹   |               |
| Add new row<br>Save Undo                                                   | s 1 rows.                                                        | sses again                     |                     |                         |                            |                       |                |                      |                   |           |               |

# 5 Finalize the configuration

Finally click on the Administration tab and click the Apply Configuration button to apply the changes

to the Ingate unit. Press **Save configuration** to complete the saving process.

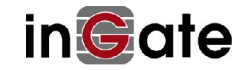

# 6 Where entered configuration ends up

Beside pages already shown in this document, following pages includes configurations that was entered with the SUT TG.

# 6.1 All Interfaces

To get an overview of all interfaces.

```
Click on Network -> All Interfaces
```

| nGate Fin                                | ewall                       | Con                          | figured               | by Inga              | te SU         | T TG                     |                    | Log                | Dut                  |                          |            |            |              |               |
|------------------------------------------|-----------------------------|------------------------------|-----------------------|----------------------|---------------|--------------------------|--------------------|--------------------|----------------------|--------------------------|------------|------------|--------------|---------------|
| dministration Bas                        | ic<br>Network               | Rules and                    | SIP SI                | P SIP<br>Fire Trunke | Failover      | Virtual Private Q        | uality of          | Logging<br>nd Took | pout                 |                          |            |            |              |               |
| Connigor                                 | Tallon                      | Keluys .                     | Services              | IIC ITUIIKS          |               | Welworks                 | Service            |                    |                      |                          |            |            |              |               |
| etworks and Default<br>Computers Gateway | All<br>Interfaces N         | AT VLAN EthO                 | Eth1 Eth2             | Eth3 Status          | ce<br>s PPPoE | Tunnels Topolog          | IY                 |                    |                      |                          |            |            |              |               |
| iterface Ovei                            | view                        |                              |                       | No. 1                |               |                          | 100                |                    |                      |                          |            |            |              |               |
| General                                  |                             |                              |                       |                      |               |                          |                    |                    |                      |                          |            |            |              |               |
| Physical Device                          | Interface N                 | ame Activ                    | e Speed               | and Duple            | x             |                          |                    |                    |                      |                          |            |            |              |               |
| eth0                                     | inside                      | Yes •                        | Autonego              | otiation             | •             |                          |                    |                    |                      |                          |            |            |              |               |
| eth1                                     | outside                     | Yes •                        | Autonego              | otiation             | •             |                          |                    |                    |                      |                          |            |            |              |               |
| eth2                                     | Ethernet2                   | No 🔻                         | Autonego              | otiation             | •             |                          |                    |                    |                      |                          |            |            |              |               |
| eth3                                     | Ethernet3                   | No 🔻                         | Autonego              | otiation             | •             |                          |                    |                    |                      |                          |            |            |              |               |
| Directly Conne                           | cted Netwo                  | rks (Help)                   |                       |                      |               |                          |                    |                    |                      |                          |            |            |              |               |
| Name                                     | Address<br>Type             | DNS I<br>or IP A             | Name<br>.ddress       | IP Addre             | ss N          | etmask / Bits            | Netv               | vork l             | Broadcast<br>Address | Interfac<br>Tunn         | e or<br>el | VLAN<br>Id | VLAN<br>Name | Delete<br>Row |
| inside                                   | Static •                    | 192.168.1.111 192.           |                       | 192.168.1.1          | 111 255       | 255.255 <mark>.</mark> 0 | 192.16             | 8.1.0 19           | 2.168.1.255          | inside (eth0             | ) •        |            | ]-           |               |
| outside                                  | Static •                    | 193.180.23                   | 30                    | 193.180.23           | .30 255.      | 255.255.0                | 193.18             | 0.23.0 19          | 3.180.23.255         | outside (eth             | 1) 🔻       |            | -            |               |
| Proxy ARP ①田<br>Get Network Fr           | elp)<br>om DNS N<br>Network | Proxy<br>ame or<br>Address N | ARPed No<br>etwork Ad | etwork<br>dress Netn | nask / Bi     | ts Interface 1           | VLAN Id            | VLAN N:            | ame Delete           | Row                      |            |            |              |               |
| Add new rows 1                           | rows.                       |                              |                       |                      |               |                          |                    |                    |                      |                          |            |            |              |               |
| Static Routing                           | (Help)                      |                              |                       |                      |               |                          |                    |                    |                      |                          |            |            |              |               |
| DNS Name or                              | Routed                      | Network<br>Address           | Netmask               | : / Bits I           | Dynamic       | Rou<br>DNS Na            | ter<br>me<br>tross | IP Addres          | Interface            | e or <mark>Tunnel</mark> | Delete I   | Row        |              |               |
| default                                  | default                     |                              |                       | 10                   | - 7           | 193.180.23.1             | 1 (35)             | 193.180.23         | .1 outside (e        | eth1) 🔻                  |            |            |              |               |
| Add new rows 1                           | rows.                       | J.                           |                       | ]                    |               |                          |                    |                    | p                    |                          |            |            |              |               |
| Unreachable @                            | Help)                       |                              |                       |                      |               |                          |                    |                    |                      |                          |            |            |              |               |
| U                                        | nreachable N                | etwork                       |                       |                      |               |                          |                    |                    |                      |                          |            |            |              |               |
| DNS Name or<br>Network Addres            | s Network A                 | ddress Net                   | mask / Bit            | Delete Ro            | ow            |                          |                    |                    |                      |                          |            |            |              |               |
| Add new rows                             | rows.                       |                              |                       |                      |               |                          |                    |                    |                      |                          |            |            |              |               |

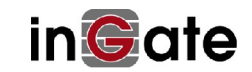